# Fujitsu Storage ETERNUS AF, ETERNUS DX

# **Configuration Guide -Server Connection-**

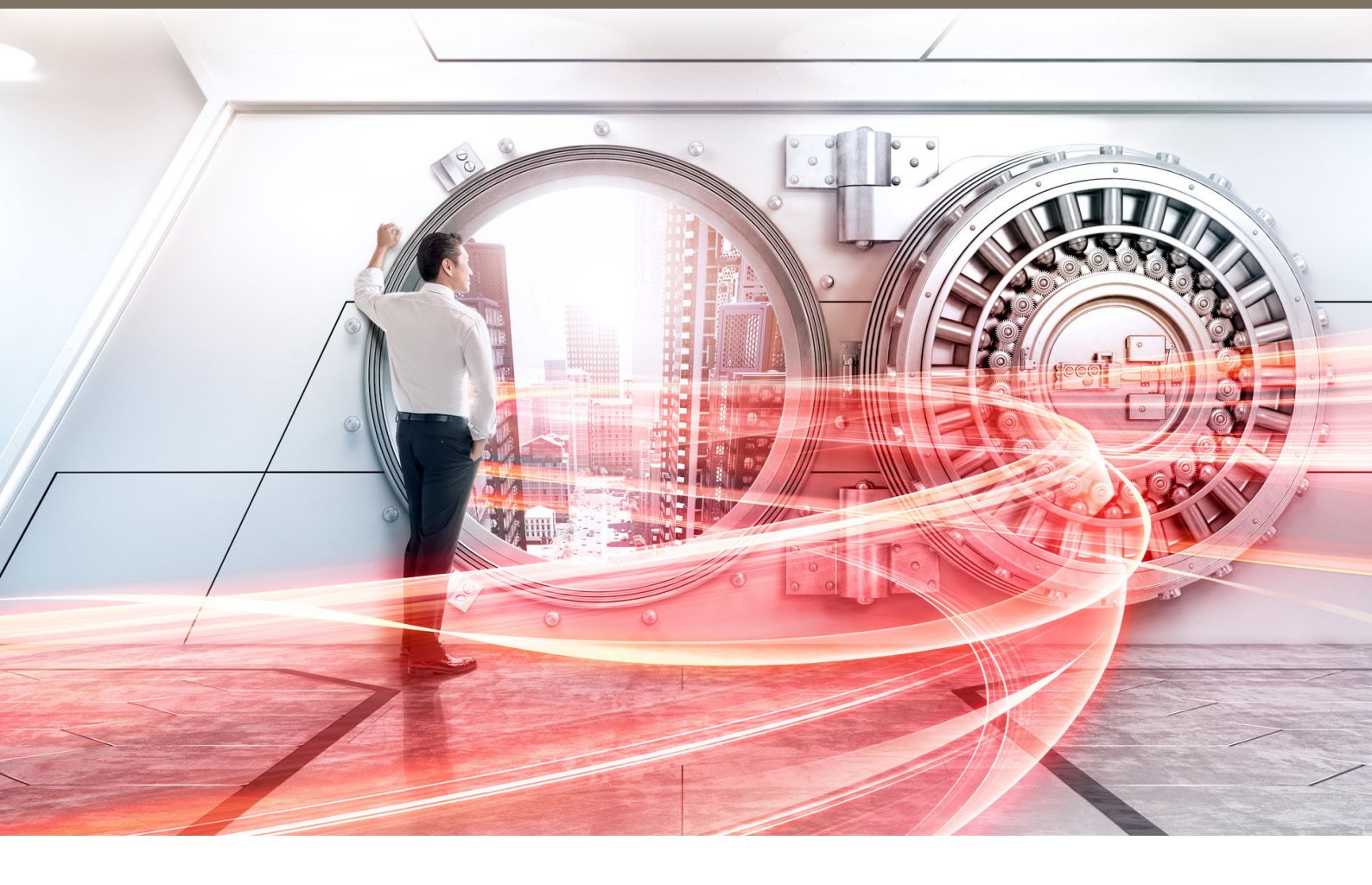

(Fibre Channel) for Windows®

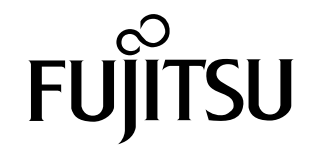

This page is intentionally left blank.

This manual briefly explains the operations that need to be performed by the user in order to connect an ETERNUS AF/DX to a server running Windows<sup>®</sup> via a Fibre Channel interface.

This manual should be used in conjunction with any other applicable user manuals, such as those for the ETERNUS AF/DX, server, OS, Fibre Channel cards, and drivers.

Use the default values for parameters that are not described in this manual.

Refer to "Configuration Guide -Server Connection- Notations" for the notations used in this manual such as product trademarks and product names. For storage systems that are supported by the OS, refer to the Server Support Matrix of the ETERNUS AF/DX.

36th Edition January 2025

### The Contents and Structure of this Manual

This manual is composed of the following 13 chapters.

"Chapter 1 Workflow" (page 7)

This chapter describes the workflow required to connect a server running Windows  $^{\rm (B)}$  to an ETERNUS AF/DX.

• "Chapter 2 Checking the Server Environment" (page 9)

This chapter describes which servers can be connected to ETERNUS AF/DX storage systems.

"Chapter 3 Notes" (page 10)

This chapter describes issues that should be noted when connecting the ETERNUS AF/DX storage systems and server.

"Chapter 4 Setting Up the ETERNUS AF/DX" (page 20)

This chapter describes how to set up an ETERNUS AF/DX.

• "Chapter 5 Setting Up the Fibre Channel Switches" (page 21)

This chapter describes how to set up the Fibre Channel switches.

• "Chapter 6 Installing the OS" (page 23)

This chapter describes how to install an OS when it is not installed on a server.

- "Chapter 7 Installing the Driver" (page 24)
   This chapter describes how to install the Fibre Channel cards and drivers.
- "Chapter 8 Checking the Registry Information" (page 28)
- This chapter describes how to check the registry information.
- "Chapter 9 Checking the Connected Devices" (page 29)

This chapter describes how to check the connection status between the server and ETERNUS AF/DX.

- "Chapter 10 Creating the Disk Partitions" (page 31)
   This chapter describes how to create a file system.
- "Chapter 11 Setting Up the Cluster Configuration" (page 32)

This chapter describes issues that should be noted when building a cluster system.

- "Chapter 12 Storage Migration" (page 33) This chapter describes the procedures that are related to Storage Migration.
  "Chapter 13 Non-disruptive Storage Migration" (page 40)
- This chapter describes the procedures that are related to Non-disruptive Storage Migration.

# Table of Contents

| Chapter 1 Workflow                                                                                                    | 7                 |
|----------------------------------------------------------------------------------------------------|-------------------|
| Chapter 2 Checking the Server Environment                                                                                                    | 9                 |
| 2.1 Hardware                                                                                                    | 9                 |
| 2.2 Operating System (OS)                                                                                                    | 9                 |
| 2.3 Fibre Channel Cards                                                                                                    | 9                 |
| Chapter 3 Notes                                                                                                    | 10                |
| <ul> <li>3.1 Connection Notes for PRIMERGY and PRIMEQUEST 4000/3000/2000/1000 Series</li> <li>3.1.1 Connection Notes</li> <li>3.1.2 When Installing Multiple Fibre Channel Cards</li> <li>3.1.3 When Connecting PRIMEQUEST 1000 Series to an ETERNUS AF/DX</li> </ul> | ≥s 10<br>10<br>10 |
| 3.2 Connection Notes for PRIMEQUEST 500 Series and Other Companies' Industry ard Servers                                                                                                    | Stand-<br>11      |
| 3.3 Notes about Driver for ETERNUS AF/DX Storage Systems                                                                                                    | 11                |
| 3.4 MSCS and WSFC Notes                                                                                                    | 12                |
| 3.5 Veritas Cluster Server (VCS) Notes                                                                                                    | 12                |
| 3.6 Notes about Standard Multipath Driver (msdsm) for Windows Server <sup>®</sup>                                                                                                    | 12                |
| 3.7 Hyper-V Virtual Fibre Channel (vFC) Function Notes                                                                                                    | 12                |
| 3.8 Fibre Channel Switch Notes                                                                                                    | 13                |
| 3.9 Server Startup and Power Supply Control Notes                                                                                                    | 13                |
| 3.10 Notes on WWN Instance Management Table for the Server                                                                                                    | 13                |
| 3.11 System Design Sheet Notes                                                                                                    | 14                |
| 3.12 Operational Notes                                                                                                    | 14                |
| 3.13 Notes on Installing the Storage Cluster Function                                                                                                    | 14                |
| 3.14 Notes about Connections with a Windows Server <sup>®</sup>                                                                                                    | 14                |
| 3.15 Notes for Formatting a LUN of the ETERNUS AF/DX from a Windows Server <sup>®</sup>                                                                                                    | 18                |
| Chapter 4 Setting Up the ETERNUS AF/DX                                                                                                    | 20                |

| Chapter 5 Setting Up the Fibre Channel Switches                                                          | 21 |
|----------------------------------------------------------------------------------------------------|----|
| Chapter 6 Installing the OS                                                                              | 23 |
| Chapter 7 Installing the Driver                                                                          | 24 |
| 7.1 Installing the Fibre Channel Card Driver                                                             | 24 |
| 7.2 Multipath Environment Configuration                                                                  | 24 |
| 7.2.1 Configuring ETERNUS Multipath or GR Multipath                                                      | 24 |
| 7.2.2 Configuring the Standard Multipath Driver (msdsm) Environment for Windows Server $^{ m 	extsf{B}}$ | 25 |
| 7.3 Single-Path Environment Configuration                                                                | 27 |
| Chapter 8 Checking the Registry Information                                                              | 28 |
| Chapter 9 Checking the Connected Devices                                                                 | 29 |
| 9.1 Turning On the Devices                                                                               | 29 |
| 9.2 Checking the LUNs                                                                                    |    |
| 9.3 Checking the ETERNUS AF/DX storage systems' Connection Status                                        | 30 |
| Chapter 10 Creating the Disk Partitions                                                                  | 31 |
| Chapter 11 Setting Up the Cluster Configuration                                                          | 32 |
| Chapter 12 Storage Migration                                                                             | 33 |
| Chapter 13 Non-disruptive Storage Migration                                                              | 40 |

# Chapter 1 Workflow

This chapter describes how to connect the ETERNUS AF/DX storage systems to a server. The workflow is shown below.

#### **Required Documents**

- "Server Support Matrix"
- "Server Support Matrix for FC-SWITCH"
- "Configuration Guide -Server Connection- Storage System Settings" that corresponds to the ETERNUS AF/DX to be connected
- "Configuration Guide -Server Connection- (Fibre Channel) Fibre Channel Switch Settings"
- "Configuration Guide -Server Connection- (Fibre Channel) for Windows<sup>®</sup> Driver Settings for Fujitsu Fibre Channel Cards"
- "Configuration Guide -Server Connection- (Fibre Channel) for Windows<sup>®</sup> Driver Settings for Non-Fujitsu Fibre Channel Cards"
- "ETERNUS Web GUI User's Guide"

#### Workflow

#### Setting Up the ETERNUS AF/DX

Set the various parameters required to operate the ETERNUS AF/DX.

- "Chapter 4 Setting Up the ETERNUS AF/DX" (page 20)
- · Checking the setup and maintenance operations
  - "ETERNUS Web GUI User's Guide"
- Setting up the ETERNUS AF/DX
  - "Configuration Guide -Server Connection- Storage System Settings" that corresponds to the ETERNUS AF/DX to be connected

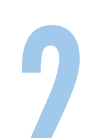

#### Setting Up the Fibre Channel Switches

- If a Fibre Channel switch is to be used, set it up now.
- "Chapter 5 Setting Up the Fibre Channel Switches" (page 21)
- Setting up the Fibre Channel switches
  - "Configuration Guide -Server Connection- (Fibre Channel) Fibre Channel Switch Settings"
- Checking the Fibre Channel switch connection requirements
  - "Server Support Matrix for FC-SWITCH"

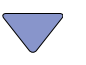

# 3

#### Installing the Driver

Install the appropriate driver for the Fibre Channel card and Multipath Driver to be used.

- "Chapter 7 Installing the Driver" (page 24)
- Installing and setting up the card and driver
  - "Configuration Guide -Server Connection- (Fibre Channel) for Windows<sup>®</sup> Driver Settings for Fujitsu Fibre Channel Cards"
  - "Configuration Guide -Server Connection- (Fibre Channel) for Windows<sup>®</sup> Driver Settings for Non-Fujitsu Fibre Channel Cards"
- Checking the Fibre Channel card driver versions
  - "Server Support Matrix"

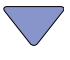

#### **Checking the Connected Devices**

Check the ETERNUS AF/DX LUNs and status of the connection to the server.

• "Chapter 9 Checking the Connected Devices" (page 29)

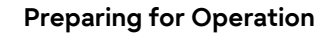

Create disk partitions and set up the cluster configuration as necessary.

- "Chapter 10 Creating the Disk Partitions" (page 31)
- "Chapter 11 Setting Up the Cluster Configuration" (page 32)

# Chapter 2 Checking the Server Environment

Connection to servers is possible in the following environments. Check the "Server Support Matrix" for server environment conditions.

## 2.1 Hardware

Refer to the "Server Support Matrix".

## 2.2 Operating System (OS)

Refer to the "Server Support Matrix".

## 2.3 Fibre Channel Cards

Refer to the "Server Support Matrix".

# Chapter 3 Notes

Note the following issues when connecting the ETERNUS AF/DX to a server.

# 3.1 Connection Notes for PRIMERGY and PRIMEQUEST 4000/3000/2000/1000 Series

#### 3.1.1 Connection Notes

• To ensure reliable access to the storage systems, the following methods are recommended:

- Connection via multiple paths
- Use of drivers for ETERNUS AF/DX storage systems which support path redundancy control

Configure a multipath environment and select a driver for ETERNUS AF/DX storage systems that supports path redundancy control to increase redundancy and reliability of the connection between the ETERNUS AF/DX storage systems and the server.

- The following cluster configuration is supported for Windows<sup>®</sup>:
  - MSCS (Microsoft Cluster Service) configuration
  - WSFC (Windows Server Failover Cluster) configuration

For details on servers which support cluster configuration, consult your Fujitsu sales representative.

#### 3.1.2 When Installing Multiple Fibre Channel Cards

Only the same type of Fibre Channel cards can be installed together. Different types of Fibre Channel cards cannot be mixed.

#### 3.1.3 When Connecting PRIMEQUEST 1000 Series to an ETERNUS AF/DX

When connecting the PRIMEQUEST 1000 series to an ETERNUS AF/DX, the following configurations are recommended:

- For 1-port Fibre Channel cards used in system configurations that emphasize redundancy, use of 8Gbit/s 1-port Fibre Channel cards (MC-0JFC11/MC-0JFC1L) are recommended for use.
- For 2-port Fibre Channel cards (MC-0JFC21/MC-0JFC2L), configurations in which both ports of any given card connect to the same storage system are not recommended.

For other notes, contact a Fujitsu engineer.

Fujitsu Storage ETERNUS AF, ETERNUS DX Configuration Guide -Server Connection- (Fibre Channel) for Windows® Copyright 2025 Fujitsu Limited

## 3.2 Connection Notes for PRIMEQUEST 500 Series and Other Companies' Industry Standard Servers

- <sup>®</sup> To build a cluster configuration for Windows<sup>®</sup>, use Microsoft Cluster Service (MSCS), Windows Server Failover Cluster (WSFC), and MSCS- and WSFC-compatible applications. This cluster configuration must also use only one type of Fibre Channel card. Operation cannot be guaranteed if the cluster is configured using multiple types of Fibre Channel cards.
- When the PRIMEQUEST 500 series is connected to an ETERNUS AF/DX, LUN recognition by the Windows<sup>®</sup> Plug and Play function is not guaranteed.
- To ensure reliable access to the storage systems, the following methods are recommended:
  - Connection via multiple paths
  - Use of drivers for ETERNUS AF/DX storage systems which support path redundancy control
  - Configure a multipath environment and select a driver for ETERNUS AF/DX storage systems that supports path redundancy control to increase redundancy and reliability of the connection between the ETERNUS AF/DX storage systems and the server.
- When connecting the PRIMEQUEST 500 series to an ETERNUS AF/DX, the following configurations are recommended:
  - For 1-port Fibre Channel cards used in system configurations that emphasize redundancy, 8Gbit/s 1-port Fibre Channel cards (MC-08FC81) or 4Gbit/s 1-port Fibre Channel cards (MC-08FC31/MC-08FC51) are recommended for use.
  - For 2-port Fibre Channel cards (MC-08FC41/MC-08FC61/MC-08FC91), configurations in which both ports of any given card connect to the same storage system are not recommended.

For other notes, contact a Fujitsu engineer.

## 3.3 Notes about Driver for ETERNUS AF/DX Storage Systems

When connecting the server to the ETERNUS AF/DX with multipath configuration, using the path redundancy control (path fail-over) function with a driver for ETERNUS AF/DX storage systems, one of the following drivers is required by the server:

| OS                                  | Driver                   |
|-------------------------------------|--------------------------|
| Windows Server <sup>®</sup> 2025    | ETERNUS Multipath Driver |
| Windows Server <sup>®</sup> 2022    |                          |
| Windows Server <sup>®</sup> 2019    |                          |
| Windows Server <sup>®</sup> 2016    |                          |
| Windows Server <sup>®</sup> 2012 R2 |                          |
| Windows Server <sup>®</sup> 2012    |                          |

For product information, refer to the following URL:

https://www.fujitsu.com/global/products/computing/storage/software/eternus-mpd/

When single-path connection is used between the ETERNUS AF/DX and server, a driver for ETERNUS AF/DX storage systems (ETERNUS Multipath Driver) is not required.

## 3.4 MSCS and WSFC Notes

- To use MSCS or WSFC configuration, install either the driver for ETERNUS AF/DX storage systems or the standard multipath driver (msdsm) for Windows Server<sup>®</sup> 2025, Windows Server<sup>®</sup> 2022, Windows Server<sup>®</sup> 2019, Windows Server<sup>®</sup> 2016, Windows Server<sup>®</sup> 2012 R2, or Windows Server<sup>®</sup> 2012 on each node (server) and then check the connections before the installation of MSCS or WSFC.
- Check the registry values by following the instructions in "Chapter 8 Checking the Registry Information" (page 28), after installing MSCS or WSFC.
- When setting up the MSCS, a reset group must be set for the ETERNUS AF/DX. A reset group does not need to be set for WSFC.

## 3.5 Veritas Cluster Server (VCS) Notes

Veritas Cluster Server should be installed according to the directions given in the documentation provided with Veritas Cluster Server.

# 3.6 Notes about Standard Multipath Driver (msdsm) for Windows Server<sup>®</sup>

Various settings, such as the load balance policy and retry count, can be adjusted by using the standard multipath drivers (msdsm) for Windows Server<sup>®</sup> 2025, Windows Server<sup>®</sup> 2022, Windows Server<sup>®</sup> 2019, Windows Server<sup>®</sup> 2016, Windows Server<sup>®</sup> 2012 R2, or Windows Server<sup>®</sup> 2012. However the following settings should not be changed from their default values.

| Screen name                                   | Parameters that may not be changed                                                                                         |
|-----------------------------------------------|----------------------------------------------------------------------------------------------------|
| MPIO tab of Multi-Path Disk Device properties | Load balance policy, [Details] button, [Edit] button                                                                       |
| Details of DSM                                | Timer counter (path checking period, enable path<br>checking, number of retires, retry interval, PDO dele-<br>tion period) |
| Details of MPIO paths                         | Path status                                                                                                    |

## 3.7 Hyper-V Virtual Fibre Channel (vFC) Function Notes

• The following must be noted depending on the switch that is to be used when the vFC function is used in a cluster configuration via the guest OS.

- For Brocade Switch
  - Enable the NPIV function.
  - Enable the "Enforce FLOGI/FDISC login" function.
- For Cisco Switch
  - Enable the NPIV function.

- Use version 5.0 (4b) or later for NX-OS.
- For details on the Brocade switch functions, the Cisco switch functions, and their support status, refer to the manual provided with the relevant switch.
- When the vFC function is used, use the host affinity instead of using the LUN mapping.
- When the host WWNs are registered to the host affinity, all virtual WWNs of the vFC that are set for the virtual machine must be registered as host WWNs.
- Configure the switch zone settings using the WWN zoning and avoid a cascade connection between the switches.

### 3.8 Fibre Channel Switch Notes

- Check the "Server Support Matrix for Windows FCoE connection" and "Server Support Matrix for FC-SWITCH" for which CEE/FCoE switches and Fibre Channel switches are supported by each server OS and ETERNUS AF/DX model. Refer to "Server Support Matrix for FC-SWITCH" to check the available Fibre Channel switches in advance.
- When a Fibre Channel switch is to be used between the server and ETERNUS AF/DX, follow the preparation-in-advance and Fibre Channel switch setup procedures given in the "Configuration Guide -Server Connection- (Fibre Channel) Fibre Channel Switch Settings".

### 3.9 Server Startup and Power Supply Control Notes

Before turning the server on, check that the ETERNUS AF/DX storage systems and Fibre Channel switches are all "Ready". If the server is turned on and they are not "Ready", the server will not be able to recognize the ETERNUS AF/DX storage systems.

Also, when the ETERNUS AF/DX power supply is being controlled by a connected server, make sure that the ETERNUS AF/DX does not shut down before the connected servers. Similarly, the Fibre Channel switches must also be turned off after the connected servers have been shut down. If turned off, data writes from the running server cannot be saved to the ETERNUS AF/DX storage systems, and already saved data may also be affected.

# 3.10 Notes on WWN Instance Management Table for the Server

The WWN instance management table for the server is a worksheet that helps make the process of installing an ETERNUS AF/DX easy.

It is important that the system details be recorded after first installing the system and also each time the system is subsequently modified, expanded, or has maintenance work performed on it. Creating an instance management table makes installation and maintenance of the system easy. Use template instance management tables provided in "Appendix Various Management Tables (Template)" of the "Configuration Guide -Server Connection- (Fibre Channel) for Windows Driver Settings" for the Fibre Channel card being used.

## 3.11 System Design Sheet Notes

The system design sheet is a spreadsheet program work sheet that is used to simplify the process of installing the ETERNUS AF/DX. It is important that the system details be recorded after first installing the system and also each time the system is subsequently modified, expanded, or has maintenance work performed on it. Creating a system design sheet makes installation and maintenance of the system easy.

## 3.12 Operational Notes

Check the values of the registry information after updating the Fibre Channel card driver. For further details, refer to "Chapter 8 Checking the Registry Information" (page 28).

## 3.13 Notes on Installing the Storage Cluster Function

To install the Storage Cluster function, rebooting the server is necessary after the TFO group is set up.

### 3.14 Notes about Connections with a Windows Server<sup>®</sup>

When Windows Server<sup>®</sup> is connected to the ETERNUS AF series (excluding the ETERNUS AF S3 series), the ETERNUS DX S4/S3 series (excluding the ETERNUS DX8900 S4), or the ETERNUS DX200F, and Windows Server<sup>®</sup> is rebooted after a firmware is applied to the storage system, the status of the disks on Windows Server<sup>®</sup> may become offline.

The status of the disks on Windows Server<sup>®</sup> can be checked with the following procedure.

Click the [Start] button, select [Computer Management] under [Administrative Tools] and then select [Manage Discs] (or [Disk Management]) in the left pane.

Note that the occurrence condition and the workaround differ depending on the path configuration of Windows Server<sup>®</sup>.

For single-path configurations, change the SAN Policy setting before a firmware is applied to prevent the disk from becoming offline after the firmware is applied.

For multi-path configurations, there is no workaround. The procedure in "• Measure to take after a problem occurs" (page 17) must be performed to recover from the offline status.

#### Single-path configuration

The offline status can be avoided only when updating the firmware by changing the SAN Policy setting to "Online All".

If operations are possible with the SAN Policy setting set to "Online All", Step 4 in "• Method for proactively preventing occurrences" (page 15) is not required.

Checking the SAN Policy setting

The following shows how to check the SAN Policy setting.

- 1 Execute the "diskpart" command in the command prompt. The prompt changes to DISKPART.
- 2 Enter "san" and press the [Enter] key.

DISKPART> san

- 3 One of the following SAN Policies appears.
  - "Offline Shared"
  - "Offline All"
  - "Online All"
- 4 Enter "exit" and press the [Enter] key to complete the "diskpart" command.
- Method for proactively preventing occurrences

Change the SAN Policy setting by performing the following procedure and then update the firmware.

- 1 Change the SAN Policy setting.
  - (1) Execute the "diskpart" command in the command prompt. The prompt changes to DISKPART.
  - (2) Enter "san policy=onlineall" and press the [Enter] key.

Example:

```
DISKPART> san policy=onlineall
```

- (3) To apply the SAN Policy setting, reboot Windows Server<sup>®</sup>.
- 2 Execute the "diskpart" command again in the command prompt and confirm that "Online All" is specified for the SAN Policy setting.

Example:

```
DISKPART> san
SANPolicy : Online All
```

- 3 Update the firmware.
  - (1) Update the firmware of the ETERNUS AF/DX.
  - (2) To get OS to recognize the new instance ID, reboot Windows Server<sup>®</sup>.

- 4 Revert the SAN Policy setting to the previous value.
  - (1) Execute the following command to revert the SAN Policy setting. Example:

```
DISKPART> san policy=Offline Shared
```

- (2) To apply the SAN Policy setting, reboot Windows Server<sup>®</sup>.
- (3) Execute the "diskpart" command again in the command prompt and confirm that the previous value is specified for the SAN Policy setting.

Example:

```
DISKPART> san
SANPolicy : Offline Shared
```

Measure to take after a problem occurs

Manually change the offline disks to online with the following procedure.

- 1 Click the [Start] button, select [Computer Management] under [Administrative Tools] and then select [Manage Discs] (or [Disk Management]) in the left pane.
- 2 Select each offline disk, then right-click the selected disk to change the status to online.

If a firmware update of the ETERNUS AF/DX is performed in a Hyper-V environment where a pass-through disk is configured for the guest OS, the disk is recognized as a new disk and the pass-through disk is removed from the physical hard disk. Therefore, the pass-through disk must be manually reconfigured to be restored.

The procedure for restoring (or reconfiguring) the disk is as follows:

- 1 Start "Hyper-V Manager".
- 2 Select the offline guest OS and click [Settings] in the right pane. The settings pop-up for the guest OS appears.
- 3 In the settings pop-up under [SCSI Controller], select the hard drive that has the message "Physical drive not found".
- 4 Select the appropriate disk for the [Physical hard disk] area in the right side of the window.
- 5 Click the [OK] button.
- SAN Policy supported OSs
  - Windows Server<sup>®</sup> 2025
  - Windows Server<sup>®</sup> 2022
  - Windows Server<sup>®</sup> 2019
  - Windows Server<sup>®</sup> 2016
  - Windows Server<sup>®</sup> 2012 R2
  - Windows Server<sup>®</sup> 2012

#### SAN Policy default value

| OS                                                 | SAN Policy default value |
|----------------------------------------------------|--------------------------|
| Windows Server <sup>®</sup> 2025 (all editions)    | Offline Shared           |
| Windows Server <sup>®</sup> 2022 (all editions)    |                          |
| Windows Server <sup>®</sup> 2019 (all editions)    |                          |
| Windows Server <sup>®</sup> 2016 (all editions)    |                          |
| Windows Server <sup>®</sup> 2012 R2 (all editions) |                          |
| Windows Server <sup>®</sup> 2012 (all editions)    |                          |

#### Multipath configuration

The server starts up with the same disk status (online or offline) as when the multipathing was set up regardless of the SAN Policy setting.

- When the multipathing of an online disk is set up during the configuration of the environment The multipath disk starts up in the online status after the firmware is updated.
- When the multipathing of an offline disk is set up during the configuration of the environment The multipath disk starts up in the offline status after the firmware is updated.
- Method for proactively preventing occurrences

For multi-path configurations, there are no proactive measures (such as a setting change) to prevent the disk from becoming offline after the environment is configured. In addition, the disk status when multipathing was set up cannot be checked after the environment is configured.

Perform the procedure in "• Measure to take after a problem occurs" (page 17) if the disk becomes offline while the firmware is updated.

- Measure to take after a problem occurs
  - When the OS can be started up

Manually change the offline disks to online by following the procedure below.

- 1 Click the [Start] button, select [Computer Management] under [Administrative Tools] and then select [Manage Discs] (or [Disk Management]) in the left pane.
- 2 Select each offline disk, then right-click the selected disk to change the status to online.
- When the OS cannot be started up

If the Active Directory database is located in a disk other than the OS area, the OS may not be able to start up because the disk is offline and the OS cannot access the Active Directory database.

In this case, the disk can be recovered by starting the OS in the Directory Services Restore Mode and changing the disk status to online.

The procedure for restoring (or reconfiguring) the disk is as follows:

- 1 Start the server.
- 2 Press the [F8] key on the server start-up screen.

- 3 The Advanced Boot Options screen appears.
- 4 Select Directory Services Restore Mode.
- 5 Log in as Administrator after the OS starts.
- 6 Select [Computer Management] under [Administrative Tools] and then select [Manage Discs] (or [Disk Management]) in the left pane.
- 7 Select each offline disk, then right-click the selected disk to change the status to online.
- 8 Restart the OS.

If a firmware update of the ETERNUS AF/DX is performed in a Hyper-V environment where a pass-through disk is configured for the guest OS, the disk is recognized as a new disk and the pass-through disk is removed from the physical hard disk. Therefore, the pass-through disk must be manually reconfigured to be restored.

The procedure for restoring (or reconfiguring) the disk is as follows:

- 1 Start "Hyper-V Manager".
- 2 Select the offline guest OS and click [Settings] in the right pane. The settings pop-up for the guest OS appears.
- 3 In the settings pop-up under [SCSI Controller], select the hard drive that has the message "Physical drive not found".
- 4 Select the appropriate disk for the [Physical hard disk] area in the right side of the window.
- 5 Click the [OK] button.

# 3.15 Notes for Formatting a LUN of the ETERNUS AF/DX from a Windows Server<sup>®</sup>

If a LUN of the ETERNUS AF/DX is formatted from a Windows  $\mathsf{Server}^{\texttt{B}}$ , the following problems may occur.

- The formatting operation takes longer to complete.
- If the formatting operation is canceled, the canceled operation becomes unresponsive.

These are the problems caused by performance degradation due to the command being issued to release the storage capacity for the entire formatting area.

Performance degradation can be prevented by executing the following command to change the parameter value to stop the command from releasing the storage capacity of all the volumes.

```
# fsutil behavior set disabledeletenotify 1
```

After all formatting operations have been completed, execute the following command to re-enable the command that releases the storage capacity of all the volumes.

```
# fsutil behavior set disabledeletenotify 0
```

# Chapter 4 Setting Up the ETERNUS AF/DX

Set up the ETERNUS AF/DX storage systems using ETERNUS Web GUI.

ETERNUS AF/DX setup can be performed independently of server setup. For details on how to perform these settings, refer to the following manuals.

- "Configuration Guide -Server Connection- Storage System Settings" that corresponds to the ETERNUS AF/DX to be connected
- "ETERNUS Web GUI User's Guide"

# Chapter 5 Setting Up the Fibre Channel Switches

Perform the settings required to connect the ETERNUS AF/DX storage systems and server via the Fibre Channel switch, according to "Configuration Guide -Server Connection- (Fibre Channel) Fibre Channel Switch Settings".

#### Caution

If the access path is set with ETERNUS SF Storage Cruiser, the Host Response settings are set to the default values.

If the Host Response settings are changed from the default values, set the Host Response again.

The following examples show configurations in which a server is connected to a Fibre Channel switch with zoning.

The following example shows a configuration in which multiple servers are connected to multiple CAs.

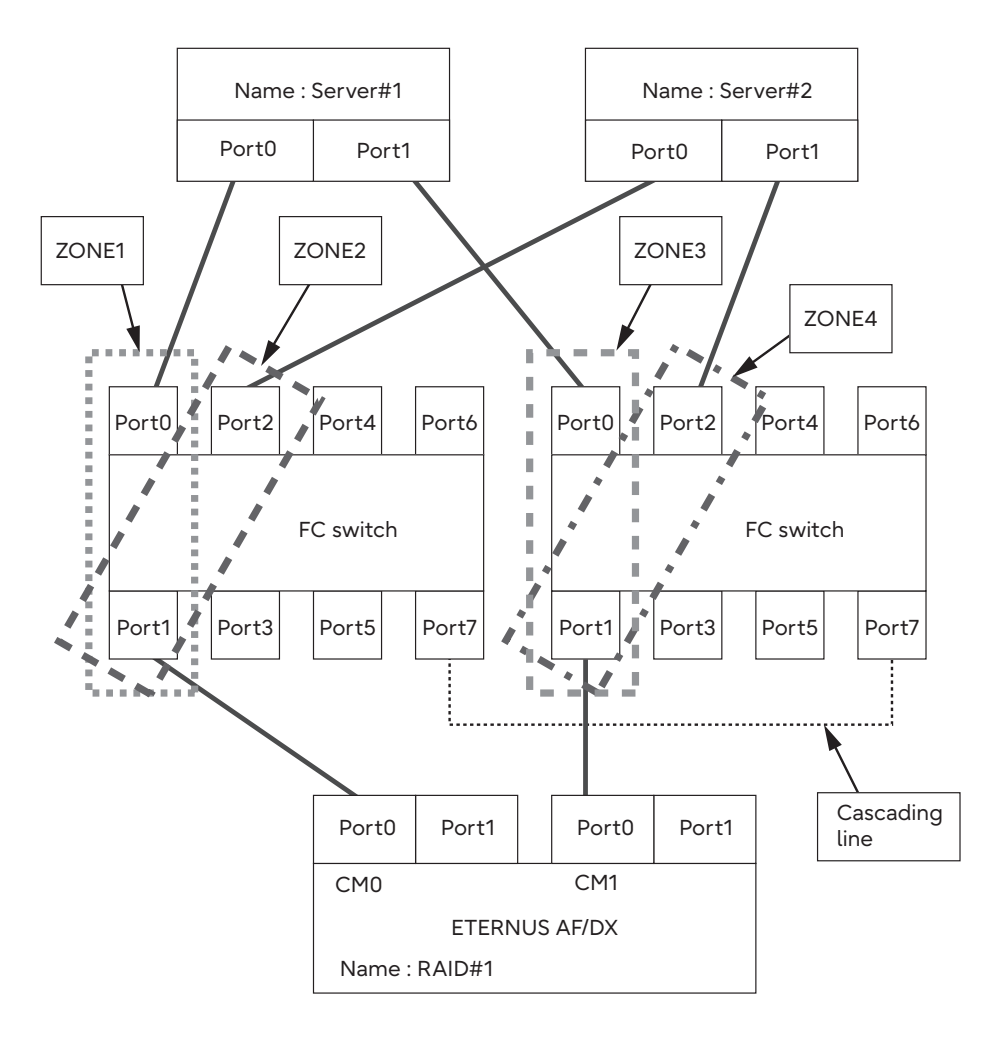

The following example shows a configuration in which a single server is connected to multiple CAs.

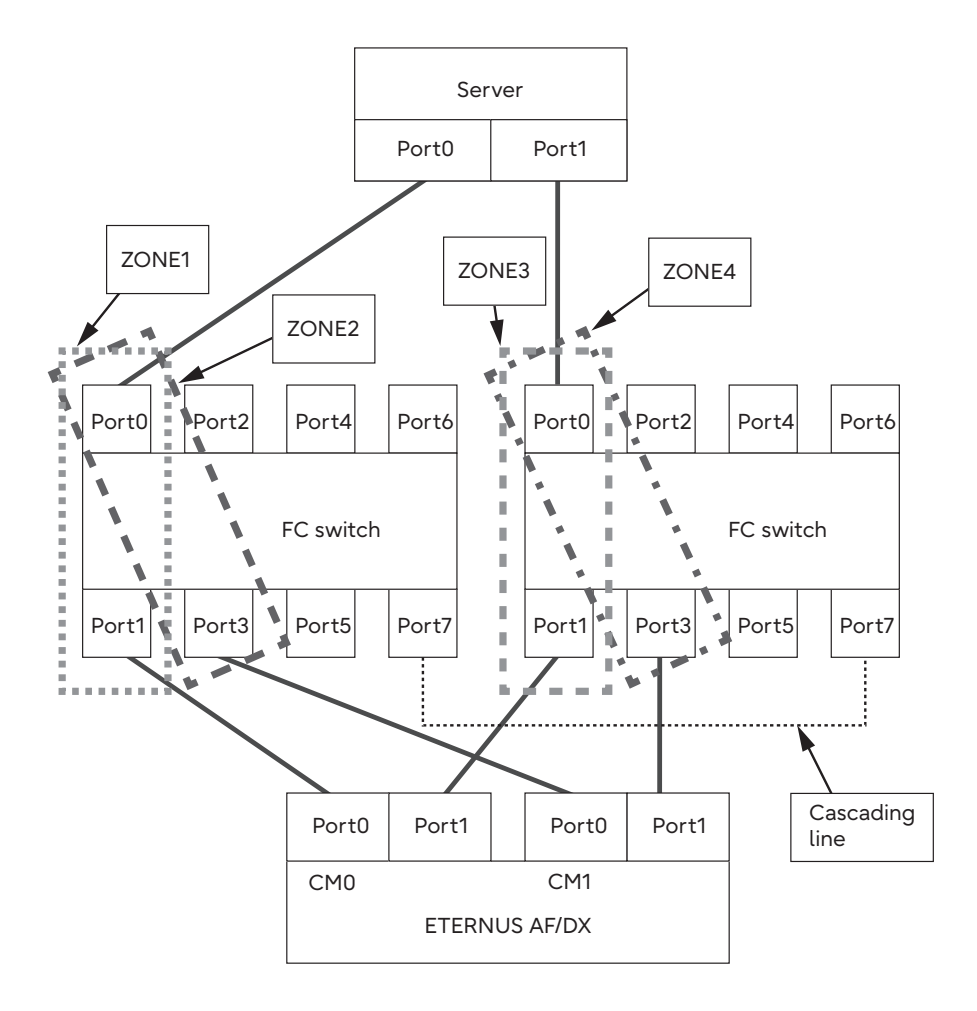

# Chapter 6 Installing the OS

Install the OS and Service Pack (SP) to the server if the OS has not yet been installed.

#### **Caution**

Check that the power for the ETERNUS AF/DX storage systems are turned off before installing the OS. If the power for the ETERNUS AF/DX storage systems are turned on when installing the OS, the server recognizes the ETERNUS AF/DX storage systems and problems may occur.

# Chapter 7 Installing the Driver

Install the Fibre Channel card driver and the driver for ETERNUS AF/DX storage systems or the standard multipath driver (msdsm) for Windows Server<sup>®</sup> 2025, Windows Server<sup>®</sup> 2022, Windows Server<sup>®</sup> 2019, Windows Server<sup>®</sup> 2016, Windows Server<sup>®</sup> 2012 R2, or Windows Server<sup>®</sup> 2012 and then perform a configuration.

## 7.1 Installing the Fibre Channel Card Driver

Refer to each "Configuration Guide -Server Connection- (Fibre Channel) for Windows<sup>®</sup>" for detailed setting procedures.

- "Configuration Guide -Server Connection- (Fibre Channel) for Windows<sup>®</sup> Driver Settings for Fujitsu Fibre Channel Cards"
- "Configuration Guide -Server Connection- (Fibre Channel) for Windows<sup>®</sup> Driver Settings for Non-Fujitsu Fibre Channel Cards"

## 7.2 Multipath Environment Configuration

Multipath environment configuration differs depending on the multipath driver that is used.

- When the driver for ETERNUS AF/DX storage systems is used
- Refer to "7.2.1 Configuring ETERNUS Multipath or GR Multipath" (page 24).
- When the standard multipath driver (msdsm) for Windows Server<sup>®</sup> 2025, Windows Server<sup>®</sup> 2022, Windows Server<sup>®</sup> 2019, Windows Server<sup>®</sup> 2016, Windows Server<sup>®</sup> 2012 R2, or Windows Server<sup>®</sup> 2012 is used

Refer to "7.2.2 Configuring the Standard Multipath Driver (msdsm) Environment for Windows Server<sup>®</sup>" (page 25).

#### 7.2.1 Configuring ETERNUS Multipath or GR Multipath

Install the driver for ETERNUS AF/DX storage systems as required.

- Refer to "3.3 Notes about Driver for ETERNUS AF/DX Storage Systems" (page 11) for notes about drivers in cases such as when connecting the server to the ETERNUS AF/DX in multipath configuration and using the path redundancy control (path fail-over) function, and for when single-path connection is used between the ETERNUS AF/DX and server.
- For the procedure about how to install (or uninstall), set up, and use the drivers for ETERNUS AF/DX storage systems, refer to the software manuals.

# 7.2.2 Configuring the Standard Multipath Driver (msdsm) Environment for Windows Server<sup>®</sup>

This section describes how to configure the environment to use the standard multipath driver (msdsm) for Windows Server<sup>®</sup> 2025, Windows Server<sup>®</sup> 2022, Windows Server<sup>®</sup> 2019, Windows Server<sup>®</sup> 2016, Windows Server<sup>®</sup> 2012 R2, or Windows Server<sup>®</sup> 2012.

#### 7.2.2.1 Installing Multipath I/O

#### Procedure

1 Click [Add Features] in the [Server Manager] screen.

Select the "Multipath I/O" checkbox in the "Features" screen of the Add Features Wizard, and install the Multipath I/O function.

| Confirmation        | Select one or more features to install on this server.<br>Eeatures: | Description:                                                                                                    |
|---------------------|---------------------------------------------------------------------|----------------------------------------------------------------------------------------------------|
| Progress<br>Results |                                                                     | <ul> <li>Metropate (D), along with the<br/>Microsoft DeviceSpecific Module<br/>(UDSM) or a third-party DSM, provides<br/>support for using multiple data paths<br/>to a storage device on Windows.</li> </ul> |

2 Reboot the server.

#### End of procedure

#### 7.2.2.2 Detailed Setup for MPIO

Perform settings to apply the installed Multipath I/O to the ETERNUS AF/DX.

#### Procedure

Click [Control Panel] — [MPIO].
 The MPIO properties window appears.

2 In the MPIO properties window, select the [MIPO-ed Devices] tab, and click the [Add] button.

| PIO Properties                                                                              |                                                                                                    |                                                                                    |
|---------------------------------------------------------------------------------------------|----------------------------------------------------------------------------------------------------|------------------------------------------------------------------------------------|
| MPIO-ed Devices Dis                                                                         | cover Multi-Paths DSM Insta                                                                                                    | all ]                                                                              |
| To add support for a<br>Product Ids as a stri<br>Devices can be spec<br>To remove support f | new device, click Add and ent<br>ng of 8 characters followed by<br>fied using semi-colon as the de<br>or currently MPIO'd devices, se | er the Vendor and<br>16 characters. Multiple<br>elimiter.<br>elect the devices and |
| Devices:                                                                                    | 4                                                                                                    |                                                                                    |
| Device Hardware 1                                                                           | 16                                                                                                    |                                                                                    |
| 17                                                                                          | Add                                                                                                    | Remove                                                                             |
|                                                                                             |                                                                                                    |                                                                                    |
|                                                                                             |                                                                                                    |                                                                                    |

3 Enter the ID of the ETERNUS AF/DX that is to be connected in the [Device Hardware ID] field.

| Add MPIO Support                                                                                                    | × |
|----------------------------------------------------------------------------------------------------|---|
| Enter the Vendor and Product Ids (as a string of 8 characters followed b<br>16 characters) of the devices you want to add MPIO support for. | у |
| Device Hardware ID:                                                                                                    |   |
| FUJITSU ETERNUS_DX400                                                                                                    |   |
|                                                                                                    |   |
|                                                                                                    |   |
|                                                                                                    |   |
|                                                                                                    | _ |

The device hardware ID that must be entered for the ETERNUS AF/DX can be checked with the following table.

| ETERNUS AF/DX to be used                                                                                                    | Device Hardware ID     |
|----------------------------------------------------------------------------------------------------|------------------------|
| ETERNUS AF150 S3/AF250 S3,<br>ETERNUS AF250 S2,<br>ETERNUS AF250,<br>ETERNUS DX60 S5/DX100 S5/DX200 S5,<br>ETERNUS DX60 S4/DX100 S4/DX200 S4,<br>ETERNUS DX60 S3/DX100 S3/DX200 S3,<br>ETERNUS DX60 S2/DX80 S2/DX90 S2,<br>ETERNUS DX200F | FUJITSU ETERNUS_DXL    |
| ETERNUS AF650 S3,<br>ETERNUS AF650 S2,<br>ETERNUS AF650,<br>ETERNUS DX600 S6,<br>ETERNUS DX500 S5/DX600 S5,<br>ETERNUS DX500 S4/DX600 S4,<br>ETERNUS DX500 S3/DX600 S3                                                                    | FUJITSU ETERNUS_DXM    |
| ETERNUS DX900 S6,<br>ETERNUS DX900 S5,<br>ETERNUS DX8900 S6,<br>ETERNUS DX8900 S4,<br>ETERNUS DX8100 S3/DX8700 S3/DX8900 S3                                                                                                    | FUJITSU ETERNUS_DXH    |
| ETERNUS DX400 S2 series                                                                                                    | FUJITSU ETERNUS_DX400  |
| ETERNUS DX8000 S2 series                                                                                                    | FUJITSU ETERNUS_DX8000 |
|                                                                                                    |                        |

**Caution** 

A space is required between the "FUJITSU" and the "ETERNUS\_...".

4 Connect the ETERNUS AF/DX using multipath configuration with the server turned off, and then turn the server on.

End of procedure

## 7.3 Single-Path Environment Configuration

In a single-path environment, it is not required to install the ETERNUS Multipath Driver or driver for ETERNUS AF/DX storage systems such as ETERNUS device driver.

# Chapter 8 Checking the Registry Information

Check the value of the "TimeOutValue" registry key. If the "TimeOutValue" registry key does not exist, then create it.

The registry file should be backed up before creating or changing any registry values.

#### Procedure

- 1 Click the [Start] button, and then click [Run].
- 2 In the [Run] dialog box, type "regedit", and then click the [OK] button. Registry Editor starts.
- 3 Follow the path described below:

\HKEY\_LOCAL\_MACHINE\SYSTEM\CurrentControlSet\Services\Disk

4 Check the value of the "TimeOutValue" registry key.

Check that the value of the "TimeOutValue" registry key is "0x3C". If the name or value is not "0x3C", change it to "0x3C".

Caution

- If the "TimeOutValue" key does not exist, add a registry key with the following values:
- The "Name" field is case-sensitive.

| Name  | TimeOutValue |
|-------|--------------|
| Туре  | REG_DWORD    |
| Radix | Hexadecimal  |
| Data  | 3C           |
|       |              |

5 If any registry values were added or modified, reboot the server. The modified settings will be enabled after the reboot.

End of procedure

# Chapter 9 Checking the Connected Devices

## 9.1 Turning On the Devices

To turn on the connected devices, use the following procedure:

#### Procedure

- 1 Turn on the Fibre Channel switch power (if used).
- 2 Check that the Ready LED (or equivalent) is lit on the Fibre Channel switch.
- 3 Turn on the ETERNUS AF/DX.
- 4 Check that the Ready LED is lit on the ETERNUS AF/DX.
- 5 Turn on the server.

End of procedure

## 9.2 Checking the LUNs

Check the LUNs using the following procedure:

#### Procedure

- 1 Open [Device Manager] to show [Disk drives].
- 2 If the ETERNUS AF/DX storage systems' LUNs are recognized by the server, the ETERNUS AF/DX storage systems' device (LUNs) are displayed under [Disk drives].

#### 🔵 Note

For multipath configuration with Windows Server<sup>®</sup> 2025, Windows Server<sup>®</sup> 2022, Windows Server<sup>®</sup> 2019, Windows Server<sup>®</sup> 2016, Windows Server<sup>®</sup> 2012 R2, or Windows Server<sup>®</sup> 2012, each ETERNUS AF/DX LUN shows as a single "Multi-Path Disk Device".

End of procedure

## 9.3 Checking the ETERNUS AF/DX storage systems' Connection Status

The following items can be set and displayed in the Multipath Manager main window when GR Multipath Driver or ETERNUS Multipath Driver is used.

- ETERNUS AF/DX storage systems' connection status
- Connected LUNs
- Path status
- Path restoration or release

The following is an example use of ETERNUS Multipath Driver. This describes ETERNUS AF/DX storage systems' connection status and the checking of paths.

#### Procedure

- 1 Start up ETERNUS AF/DX storage systems (assuming that LUNs are already set up), and check that it is "Ready" before starting up the server.
- 2 When the server is Ready, start up Multipath Manager.
- 3 The main window will appear.

The status of the ETERNUS AF/DX storage systems connected to the server (connection status, path status) can be checked.

End of procedure

For details on "Multipath Manager" operations, refer to the manual provided with the GR Multipath Driver or ETERNUS Multipath Driver.

# Chapter 10 Creating the Disk Partitions

Create disk partitions as necessary, using the following procedure.

#### Procedure

- Open [Disk Management] via [Computer Management].
   If unsigned disks exist, a query about whether or not to sign disks for the connected devices is made.
- 2 Sign disks and create partitions as necessary.

#### 🔵 Note

- This setup can also be used to upgrade to dynamic disks.
- 2TB or larger disks must be converted to GPT disks.

End of procedure

# Chapter 11 Setting Up the Cluster Configuration

If configuring a cluster (WSFC/MSCS), install the cluster related applications, as necessary. After cluster configuration is finished, recheck the registry information according to the instructions in "Chapter 8 Checking the Registry Information" (page 28). Correct the information, if necessary.

# Chapter 12 Storage Migration

This chapter explains how to configure the server for performing Storage Migration. When Storage Migration is performed, configure the settings so that the dynamic disks can be used from the server (Windows Server<sup>®</sup>).

#### Setting Procedure Outline

This procedure is required after performing Storage Migration, and all operations are performed on the server (Windows Server<sup>®</sup>). This is not dependent on a Multipath Driver.

The following describes the procedure for using the dynamic disks after performing Storage Migration. This procedure is not required when performing Storage Migration for a basic disk.

- 1 Bring the disk online.
- 2 Import the disk.
- 3 Activate the disk.

#### Example Setting Procedure

The following procedure shows an example configuration for using dynamic disks.

#### Procedure

1 Bring the disk online.

After performing Storage Migration, the disk will be offline. Right-click the disk and select [Online].

| 💭 Computer Management         |                 |          |           |             |                                                          |          |
|-------------------------------|-----------------|----------|-----------|-------------|----------------------------------------------------------|----------|
| File Action View Help         |                 |          |           |             |                                                          |          |
| 🗢 🔿 🖄 📅 🛛 🖬 😰                 | 6° 19           |          |           |             |                                                          |          |
| A Computer Management (Local) | Volume          | Layout   | Туре      | File System | Status                                                   | Capacil  |
| 🖃 🎁 System Tools              | 100             | Simple   | Dynamic   |             | Failed                                                   | 8.00 GI  |
| 🕀 🕑 Task Scheduler            | 8               | Spanned  | Dynamic   |             | Failed                                                   | 16.00 (  |
| 🛨 🛃 Event Viewer              | 8               | Mirror   | Dynamic   |             | Failed                                                   | 4.00 GI  |
| 🗄 📷 Shared Folders            | -3              | Striped  | Dynamic   |             | Failed                                                   | 8.00 GI  |
| Local Users and Groups        | (C:)            | Simple   | Basic     | NTFS        | Healthy (Boot, Page File, Crash Dump, Primary Partition) | 465.15   |
| Device Mapager                | New Volume (T:) | Simple   | Dynamic   | NTFS        | Healthy                                                  | 8.00 GI  |
| E Storage                     | New Volume (U:) | Spanned  | Dynamic   | NTFS        | Healthy                                                  | 16.00 (  |
| Disk Management               | New Volume (V:) | Striped  | Dynamic   | NTFS        | Healthy                                                  | 8.00 GI  |
| F Services and Applications   | New Volume (W:) | Mirror   | Dynamic   | NTFS        | Healthy                                                  | 4.00 GI  |
|                               | New Volume (Y:) | Simple   | Dynamic   | NTFS        | Healthy                                                  | 20.00 (  |
|                               | New Volume (Z:) | Simple   | Dynamic   | NTFS        | Healthy                                                  | 20.00 (  |
|                               | System Reserved | Simple   | Basic     | NTFS        | Healthy (System, Active, Primary Partition)              | 100 ME   |
|                               | •               |          |           |             |                                                          | Þ        |
|                               | Dick 5          |          |           |             | 1                                                        |          |
|                               | Basic           |          |           |             |                                                          |          |
|                               | 20.00 GB        | 20.00 GB |           |             |                                                          |          |
|                               | Urrine U        |          |           |             |                                                          |          |
|                               |                 |          |           |             |                                                          |          |
|                               | GDisk 6         |          |           |             |                                                          |          |
|                               | Dynamic         |          |           |             |                                                          |          |
|                               | Offline Online  |          |           |             |                                                          |          |
|                               | Help            | inc      |           |             |                                                          |          |
|                               |                 | ies      |           |             |                                                          |          |
|                               | Dynamic Help    |          |           |             |                                                          |          |
|                               | Offline 1       |          |           |             |                                                          |          |
|                               | Help            |          |           |             |                                                          |          |
|                               | 1000            |          |           |             |                                                          |          |
|                               | Disk 8          |          |           |             |                                                          | <b>_</b> |
| 12 ·                          | Unallocated     | Primary  | partition | Simple vo   | olume 📕 Spanned volume 📕 Striped volume 📕 M              | lirrored |

Fujitsu Storage ETERNUS AF, ETERNUS DX Configuration Guide -Server Connection- (Fibre Channel) for Windows® Copyright 2025 Fujitsu Limited

#### 2 Import the disk.

(1) After bringing the disk online, its status will be Foreign. Right-click the disk and select [Import Foreign Disks].

| 🔛 Computer Management                                                                                                    |                                                                                             |                                                                      |                                                                                |                              |                                                                                                    |                                                                                 |
|----------------------------------------------------------------------------------------------------|---------------------------------------------------------------------------------------------|----------------------------------------------------------------------|--------------------------------------------------------------------------------|------------------------------|----------------------------------------------------------------------------------------------------|---------------------------------------------------------------------------------|
| <u>File Action View Help</u>                                                                                                    |                                                                                             |                                                                      |                                                                                |                              |                                                                                                    |                                                                                 |
| 🗢 🔿 🙍 📅 🔯 🖬                                                                                                    | ef 😼                                                                                        |                                                                      |                                                                                |                              |                                                                                                    |                                                                                 |
| A Computer Management (Local)                                                                                                    | Volume                                                                                      | Layout                                                               | Туре                                                                           | File System                  | Status                                                                                                    | Capacil                                                                         |
| <ul> <li>System Tools</li> <li>Task Scheduler</li> <li>Event Viewer</li> <li>Shared Folders</li> <li>Local Users and Groups</li> <li>Performance</li> <li>Device Manager</li> <li>Storage</li> <li>Disk Management</li> <li>Services and Applications</li> </ul> | G<br>G<br>G<br>G<br>G<br>G<br>G<br>G<br>G<br>G<br>G<br>G<br>G<br>G<br>G<br>G<br>G<br>G<br>G | Simple<br>Spanned<br>Striped<br>Mirror<br>Simple<br>Simple<br>Simple | Dynamic<br>Dynamic<br>Dynamic<br>Dynamic<br>Basic<br>Dynamic<br>Basic<br>Basic | NTFS<br>NTFS<br>NTFS<br>NTFS | Failed<br>Failed<br>Failed<br>Healthy (Boot, Page File, Crash Dump, Primary Partition)<br>Healthy<br>Healthy<br>Healthy<br>Healthy (System, Active, Primary Partition) | 8.00 G<br>16.00 (<br>8.00 G<br>4.00 G<br>465.15<br>20.00 (<br>20.00 (<br>100 ME |
|                                                                                                    | Disk 8     Dynamic     Foreign                                                              |                                                                      |                                                                                |                              |                                                                                                    | *                                                                               |
|                                                                                                    | <b>Disk 9</b><br>Dynamic<br>Foreign                                                         |                                                                      |                                                                                |                              |                                                                                                    |                                                                                 |
|                                                                                                    | Dynamic<br>20.00 GB<br>Online                                                               | New Volui<br>20.00 GB N<br>Healthy                                   | me (Y:)<br>ITFS                                                                |                              |                                                                                                    |                                                                                 |
|                                                                                                    | Disk 11                                                                                     | Primary p                                                            | artition                                                                       | Simple vo                    | olume 📕 Spanned volume 📕 M                                                                                                    | <br>lirrored                                                                    |

(2) In the [Import Foreign Disks] window, select the checkbox of the disk you want to import and then click the [OK] button.

| 💭 Computer Management         |                 |              |              |                 |                                                          |          |
|-------------------------------|-----------------|--------------|--------------|-----------------|----------------------------------------------------------|----------|
| File Action View Help         |                 |              |              |                 |                                                          |          |
| 🗢 🔿 🙋 📅 🔯                     | e 😼             |              |              |                 |                                                          |          |
| 🛃 Computer Management (Local) | Volume          | Layout       | Туре         | File System     | Status                                                   | Capacil  |
| 🖃 🞁 System Tools              | 100             | Simple       | Dynamic      |                 | Failed                                                   | 8.00 GI  |
| 🕀 🚇 Task Scheduler            |                 | Spanned      | Dynamic      |                 | Failed                                                   | 16.00 (  |
| 🕀 🔡 Event Viewer              |                 | Striped      | Dynamic      |                 | Failed                                                   | 8.00 GI  |
| 🛨 👔 Shared Folders            | 198             | Mirror       | Dynamic      |                 | Failed                                                   | 4.00 GI  |
| Eocal Users and Groups        | (C:)            | Simple       | Basic        | NTFS            | Healthy (Boot, Page File, Crash Dump, Primary Partition) | 465.15   |
| Device Manager                | New Volume (Y:) | Simple       | Dynamic      | NTFS            | Healthy                                                  | 20.00 🤇  |
|                               | New Volume (Z:) | Simple       | Dynamic      | NTFS            | Healthy                                                  | 20.00 (  |
| 🔄 🔜 Disk Management           | System Reserved | Simple       | Basic        | NTFS            | Healthy (System, Active, Primary Partition)              | 100 ME   |
| 🗉 ᡖ Services and Applications | Import          | t Foreign    | Dieke        |                 |                                                          |          |
| 4032                          |                 |              |              | ana an          |                                                          |          |
|                               | Befo            | re using the | ise disks, a | idd them to you | ur system configuration.                                 |          |
|                               | Disk            | aroups:      |              |                 |                                                          |          |
|                               |                 |              |              | (0.51.)         |                                                          |          |
|                               |                 | oreign disk  | group (2 o   | r 2 disksj      |                                                          |          |
|                               |                 |              |              |                 |                                                          |          |
|                               | •               |              |              |                 | Di <u>s</u> ks                                           | •        |
|                               |                 |              |              |                 |                                                          |          |
|                               | 🚽 Disk 8        |              |              |                 |                                                          | -        |
|                               | Dynamic         |              |              |                 |                                                          |          |
|                               | Foreign         |              |              |                 | Cancel                                                   |          |
|                               |                 |              |              |                 |                                                          |          |
|                               |                 |              |              |                 |                                                          |          |
|                               | Disk 9          |              |              |                 |                                                          |          |
|                               | Dynamic         |              |              |                 |                                                          |          |
|                               | Foreign         |              |              |                 |                                                          |          |
|                               |                 |              |              |                 |                                                          |          |
|                               | Conside 10      |              |              |                 | 1                                                        |          |
|                               | Dynamic         | New Yolu     | me (¥·)      |                 |                                                          |          |
|                               | 20.00 GB        | 20.00 GB N   | ITFS         |                 |                                                          |          |
|                               | Online          | Healthy      |              |                 |                                                          |          |
|                               |                 |              |              |                 |                                                          |          |
|                               | Disk 11         |              |              |                 |                                                          | -        |
|                               | Unallocated     | Primary p    | artition     | Simple vo       | olume 📕 Spanned volume 📕 Striped volume 📕 M              | tirrored |
| 1                             | J               |              | 2            |                 |                                                          |          |

(3) Confirm that the Volume type to be imported is correct, and then click the [OK] button.

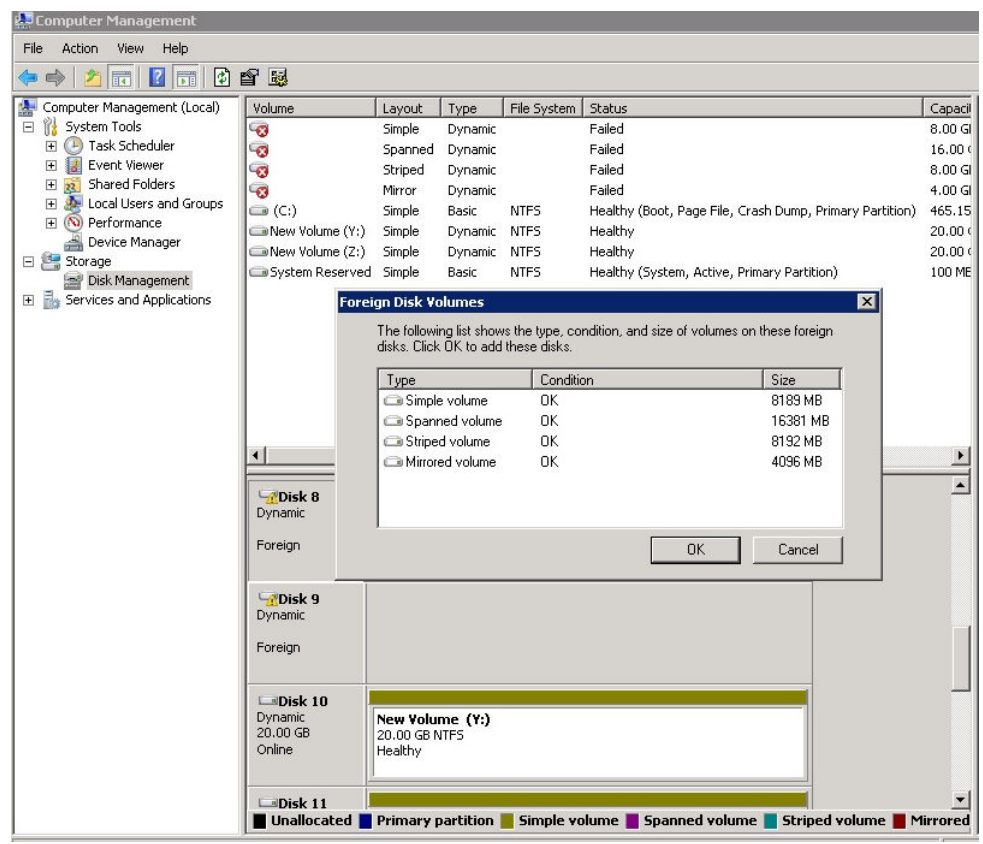

- 3 Activate the disk.
  - (1) Right-click the disk and select [Reactivate Disk].

If the status is "Online" at "Import Foreign Disks", this procedure is not required.

| File Action View Help                  |                                                                                                    |                                                                                                    |                                                                                                    |                                                                                         |                                                                                   |                                                                                      |                                                                                       |                       |
|----------------------------------------|----------------------------------------------------------------------------------------------------|----------------------------------------------------------------------------------------------------|----------------------------------------------------------------------------------------------------|-----------------------------------------------------------------------------------------|-----------------------------------------------------------------------------------|--------------------------------------------------------------------------------------|---------------------------------------------------------------------------------------|-----------------------|
|                                        |                                                                                                    |                                                                                                    |                                                                                                    |                                                                                         |                                                                                   |                                                                                      |                                                                                       |                       |
| 🗢 🔿   🚈 📅   🔽 🖬   🔁 🖆                  | f 😼                                                                                                    |                                                                                                    |                                                                                                    |                                                                                         |                                                                                   |                                                                                      |                                                                                       |                       |
| Computer Management (Local)            | Volume                                                                                                    |                                                                                                    | Layout                                                                                                    | Туре                                                                                    | File System                                                                       | Status                                                                               |                                                                                       | Capacil               |
| 🖻 🎁 System Tools 🛛 🚺                   | 🗀 (C:)                                                                                                    |                                                                                                    | Simple                                                                                                    | Basic                                                                                   | NTFS                                                                              | Healthy (Boot, P                                                                     | age File, Crash Dump, Primary Parti                                                   | tion) 465.15          |
| 🕀 🕑 Task Scheduler 🛛                   | New V                                                                                                    | olume                                                                                                    | Striped                                                                                                    | Dynamic                                                                                 | NTFS                                                                              | Healthy                                                                              |                                                                                       | 8.00 GI               |
| Event Viewer                           | 🗩 New Vi                                                                                                    | olume                                                                                                    | Spanned                                                                                                    | Dynamic                                                                                 | NTFS                                                                              | Healthy                                                                              |                                                                                       | 16.00 (               |
| Bared Folders                          | New Vi                                                                                                    | olume                                                                                                    | Simple                                                                                                    | Dynamic                                                                                 | NTFS                                                                              | Healthy                                                                              |                                                                                       | 8.00 GI               |
| Cocal Osers and Groups     Performance | 🗀 New Vi                                                                                                    | olume                                                                                                    | Mirror                                                                                                    | Dynamic                                                                                 | NTFS                                                                              | Healthy                                                                              |                                                                                       | 4.00 GI               |
| Device Manager                         | New Vi                                                                                                    | olume (Y:)                                                                                                    | Simple                                                                                                    | Dynamic                                                                                 | NTFS                                                                              | Healthy                                                                              |                                                                                       | 20.00 (               |
| 🖃 🚝 Storage                            | New Vi                                                                                                    | olume (Z:)                                                                                                    | Simple                                                                                                    | Dynamic                                                                                 | NTFS                                                                              | Healthy                                                                              |                                                                                       | 20.00 (               |
| 🔤 Disk Management                      | System                                                                                                    | n Reserved                                                                                                    | Simple                                                                                                    | Basic                                                                                   | NIFS                                                                              | Healthy (System                                                                      | i, Active, Primary Partition)                                                         | 100 ME                |
| 🖅 🎰 Services and Applications          |                                                                                                    |                                                                                                    |                                                                                                    |                                                                                         |                                                                                   |                                                                                      |                                                                                       |                       |
|                                        |                                                                                                    |                                                                                                    |                                                                                                    |                                                                                         |                                                                                   |                                                                                      |                                                                                       |                       |
|                                        |                                                                                                    |                                                                                                    |                                                                                                    |                                                                                         |                                                                                   |                                                                                      |                                                                                       |                       |
|                                        |                                                                                                    |                                                                                                    |                                                                                                    |                                                                                         |                                                                                   |                                                                                      |                                                                                       |                       |
|                                        |                                                                                                    |                                                                                                    |                                                                                                    |                                                                                         |                                                                                   |                                                                                      |                                                                                       |                       |
|                                        |                                                                                                    |                                                                                                    |                                                                                                    |                                                                                         |                                                                                   |                                                                                      |                                                                                       |                       |
|                                        |                                                                                                    |                                                                                                    |                                                                                                    |                                                                                         |                                                                                   |                                                                                      |                                                                                       |                       |
|                                        | 1 M H H H H                                                                                                    |                                                                                                    |                                                                                                    |                                                                                         |                                                                                   |                                                                                      |                                                                                       | and the second second |
| E E                                    | <u> </u>                                                                                                    |                                                                                                    |                                                                                                    |                                                                                         |                                                                                   |                                                                                      |                                                                                       | Þ                     |
|                                        |                                                                                                    | 8                                                                                                    |                                                                                                    |                                                                                         |                                                                                   |                                                                                      |                                                                                       | •                     |
|                                        | Dynamic                                                                                                    | 8                                                                                                    | New Volu                                                                                                    | me Ne                                                                                   | w Volume                                                                          | New Yolume                                                                           | New Yolume                                                                            | •                     |
|                                        | Dynamic<br>20.00 GE                                                                                                    | 8                                                                                                    | New Yolu<br>4.00 GB N1                                                                                                    | me Ne<br>IFS 4.0                                                                        | w Volume<br>0 GB NTFS                                                             | New Volume<br>4.00 GB NTFS                                                           | New Yolume<br>8.00 GB NTF5                                                            | •                     |
|                                        | Dynamic<br>20.00 GE<br>Online                                                                                                | 8 New Spann                                                                                                    | <b>New Yolu</b><br>4.00 GB N1<br>hed Volume                                                                                | me Ne<br>IFS 4.0                                                                        | <b>w Yolume</b><br>0 GB NTF5<br>althy                                             | New Volume<br>4.00 GB NTFS<br>Healthy                                                | New Yolume<br>8.00 GB NTF5<br>Healthy                                                 | <u> </u>              |
|                                        | Dynamic<br>20.00 GE<br>Online                                                                                                | 8<br>New Spann<br>New Stripe                                                                                                    | New Yolu<br>4.00 GB NT<br>red Volume<br>d Volume                                                                           | me Ne<br>IFS 4.0<br>Hea                                                                 | <b>w Yolume</b><br>0 GB NTFS<br>althy                                             | <b>New Volume</b><br>4.00 GB NTFS<br>Healthy                                         | New Yolume<br>8.00 GB NTF5<br>Healthy                                                 | <u> </u>              |
|                                        | Dynamic<br>20.00 GE<br>Online                                                                                                | 8<br>New Spann<br>New Stripe<br>New Mirror                                                                                                    | New Yolu<br>4.00 GB NI<br>hed Volume<br>d Volume                                                                           | <b>me Ne</b><br>IFS 4.0                                                                 | w Yolume<br>O GB NTFS<br>althy                                                    | New Volume<br>4.00 GB NTFS<br>Healthy                                                | New Volume<br>8.00 GB NTF5<br>Healthy                                                 | -                     |
|                                        | Dynamic<br>20.00 GE<br>Online                                                                                                | 8<br>New Spann<br>New Stripe<br>New Mirror<br>New RAID-                                                                                                    | New Volu<br>4.00 GB N1<br>hed Volume<br>d Volume<br>d Volume<br>5 Volume                                                   | me Ne<br>IF5 4.0                                                                        | w Yolume<br>0 GB NTF5<br>althy<br>New Yolur                                       | New Volume<br>4.00 GB NTFS<br>Healthy<br>ne New                                      | New Volume<br>8.00 GB NTF5<br>Healthy<br>Volume                                       | 4                     |
|                                        | Dynamic<br>20.00 GE<br>Online                                                                                                | 8 New Spanr<br>New Stripe<br>New Mirror<br>New RAID-<br>Import For                                                                                                  | New Yolu<br>4.00 GB N1<br>Hed Volume.<br>Hed Volume.<br>Hed Volume.<br>S Volume.<br>eign Disks.                            | me Ne<br>IF5 4.0                                                                        | w Volume<br>0 GB NTFS<br>althy<br>New Volur<br>4.00 GB NT<br>Healthy              | New Volume<br>4.00 GB NTFS<br>Healthy<br>me<br>F5 12.0<br>Health                     | New Volume<br>8.00 GB NTF5<br>Healthy<br>Volume<br>0 GB NTF5<br>the                   | •                     |
|                                        | Dynamic<br>20.00 GE<br>Online<br>Dynan<br>20.00<br>Online                                                                    | 8<br>New Spann<br>New Stripe<br>New Mirror<br>New RAID-<br>Import For                                                                                               | New Yolun<br>4.00 GB N1<br>Hed Volume<br>d Volume<br>ed Volume<br>eign Disks.<br>Racis Disks.                              | me A.C                                                                                  | w Yolume<br>0 GB NTFS<br>althy<br>New Yolur<br>4.00 GB NT<br>Healthy              | New Volume<br>4.00 GB NTFS<br>Healthy<br>Tealthy<br>F5 New<br>12.0<br>Healt          | New Volume<br>8.00 GB NTF5<br>Healthy<br>Volume<br>0 GB NTF5<br>thy                   | *                     |
|                                        | Conline                                                                                                    | 8<br>New Spann<br>New Stripe<br>New Mirror<br>New RAID-<br>Import For<br>Convert to                                                                                 | New Yolui<br>4.00 GB NI<br>hed Volume<br>d Volume<br>-5 Volume<br>eign Disks<br>Basic Disk                                 | me A.C                                                                                  | w Volume<br>0 GB NTF5<br>althy<br>New Volur<br>4.00 GB NT<br>Healthy              | New Yolume<br>4.00 GB NTFS<br>Healthy<br>FS 12.0<br>Healt                            | New Yolume<br>8.00 GB NTF5<br>Healthy<br>Volume<br>0 GB NTF5<br>thy                   | •                     |
|                                        | Dynamic<br>20.00 GE<br>Online<br>Dynan<br>20.00<br>Online                                                                    | 8<br>New Spann<br>New Stripe<br>New Mirror<br>New RAID-<br>Import For<br>Convert to<br>Convert to                                                                   | New Yolui<br>4.00 GB NI<br>hed Volume<br>d Volume<br>so Volume<br>ign Disks<br>GPT Disk                                    | me Ne<br>IFS 4.0<br>''                                                                  | W Volume<br>O GB NTFS<br>althy<br>New Volur<br>4.00 GB NT<br>Healthy              | New Volume<br>4.00 GB NTF5<br>Healthy<br>F5 I2.00<br>F5 I2.00<br>Healt               | New Volume<br>8.00 GB NTF5<br>Healthy<br>Volume<br>0 GB NTF5<br>thy                   | ×                     |
|                                        | Dynamic<br>20.00 GE<br>Online<br>Dynan<br>20.00<br>Online<br>Dynan<br>20.00<br>Dynan<br>20.00                                | 8<br>New Spann<br>New Stripe<br>New Mirror<br>New RAID-<br>Import For<br>Convert to<br>Convert to<br>Reactivate                                                     | New Yoluu<br>4.00 GB N1<br>red Volume<br>ed Volume<br>5 Volume<br>eign Disks<br>Basic Disk<br>GPT Disk<br>: Disk           | me Ne<br>FF5 4.0<br>                                                                    | W Volume<br>0 GB NTFS<br>althy<br>New Volur<br>4.00 GB NT<br>Healthy              | New Volume<br>4.00 GB NTF5<br>Healthy<br>F5 I2.0<br>Healthy                          | Volume<br>0 GB NTF5<br>Healthy<br>Volume<br>0 GB NTF5<br>thy                          | ×                     |
|                                        | Contine                                                                                                    | 8<br>New Spann<br>New Stripe<br>New Mirror<br>New RAID-<br>Import For<br>Convert to<br>Convert to<br>Reactivate<br>Remove Dr                                        | New Yoluu<br>4.00 GB N1<br>red Volume<br>ed Volume<br>5 Volume<br>eign Disks<br>Basic Disk<br><br>GPT Disk<br>: Disk<br>Sk | me Ne<br>FF5 4.0<br>                                                                    | w Yolume<br>o GB NTFS<br>althy<br>New Yolur<br>4.00 GB NT<br>Healthy              | New Yolume<br>4.00 GB NTF5<br>Healthy<br>F5 I2.0<br>Healt                            | New Volume<br>8.00 GB NTF5<br>Healthy<br>0 GB NTF5<br>thy                             | ×                     |
|                                        | Conline<br>Dynamic<br>20.00 GE<br>Online<br>Dynan<br>20.00<br>Online<br>Dynan<br>20.00<br>Online<br>Dynan<br>20.00<br>Online | 8<br>New Spann<br>New Striper<br>New RAID-<br>Import For<br>Convert to<br>Convert to<br>Reactivate<br>Remove D<br>Offline                                           | New Yolu<br>4.00 GB NI<br>red Volume<br>ed Volume<br>5 Volume<br>eign Disks.<br>Basic Disk<br>GPT Disk<br>sk               | me Ne<br>FF5 4.0<br>                                                                    | w Volume<br>o GB NTFS<br>althy<br>New Volur<br>4.00 GB NT<br>Healthy              | New Volume<br>4.00 GB NTF5<br>Healthy<br>F5 I2.0<br>Healthy                          | Volume<br>0 GB NTF5<br>Healthy<br>Volume<br>0 GB NTF5<br>thy                          | ×                     |
|                                        | Conline<br>Dynamic<br>20.00 GE<br>Online<br>Dynan<br>20.00<br>Online<br>Dyna<br>20.00<br>Online<br>Dyna<br>20.00<br>Online   | 8<br>New Spann<br>New Stripe<br>New Mirror<br>New RAID-<br>Import For<br>Convert to<br>Convert to<br>Convert to<br>Reactivate<br>Remove Di<br>Offline<br>Properties | New Yoluu<br>4.00 GB N1<br>red Volume.<br>4 Volume.<br>5 Volume.<br>9 Basic Disks.<br>9 GPT Disk<br>9 Disk.<br>5k          | me Ne<br>(FFS) He<br>(1)<br>(1)<br>(1)<br>(1)<br>(1)<br>(1)<br>(1)<br>(1)<br>(1)<br>(1) | w Volume<br>0 GB NTF5<br>althy<br>New Volur<br>4.00 GB NT<br>Healthy<br>Simple vo | New Volume<br>4.00 GB NTF5<br>Healthy<br>F5 I200<br>Healthy<br>Healthy<br>Dume Spann | New Volume<br>8.00 GB NTF5<br>Healthy<br>Volume<br>0 GB NTF5<br>thy<br>Striped volume | ×<br>Mirrored         |

Fujitsu Storage ETERNUS AF, ETERNUS DX Configuration Guide -Server Connection- (Fibre Channel) for Windows® Copyright 2025 Fujitsu Limited

(2) Confirm that the disk status has returned to "Online".

Each partition is recognized automatically.

| me comparer rianagement       |                                                                                                    |                                           |                       |                                        |                                       |                                         |          |
|-------------------------------|----------------------------------------------------------------------------------------------------|-------------------------------------------|-----------------------|----------------------------------------|---------------------------------------|-----------------------------------------|----------|
| Eile Action Yiew Help         |                                                                                                    |                                           |                       |                                        |                                       |                                         |          |
| 🗢 🤿 🔰 📅 🚺 🖬 🚺                 | X 📽 🚅 🔯                                                                                                    |                                           |                       |                                        |                                       |                                         |          |
| 🔝 Computer Management (Local) | Volume                                                                                                    | Layout                                    | Туре                  | File System                            | Status                                |                                         | Capacil  |
| 🖂 🎁 System Tools              | 🕞 (C:)                                                                                                    | Simple                                    | Basic                 | NTFS                                   | Healthy (Boot, P                      | age File, Crash Dump, Primary Partition | ) 465.15 |
| 🕀 🕑 Task Scheduler            | 📼 New Volume                                                                                                    | Striped                                   | Dynamic               | NTFS                                   | Healthy                               |                                         | 8.00 GI  |
| 🕀 👪 Event Viewer              | Rew Volume                                                                                                    | Spanned                                   | Dynamic               | NTES                                   | Healthy                               |                                         | 16.00 (  |
| Shared Folders                | 🖙 New Volume                                                                                                    | Simple                                    | Dynamic               | NTFS                                   | Healthy                               |                                         | 8.00 GI  |
| Local Users and Groups        | New Volume                                                                                                    | Mirror                                    | Dynamic               | NTFS                                   | Healthy                               |                                         | 4.00 GI  |
| Device Mapager                | New Volume (Y:)                                                                                                    | Simple                                    | Dynamic               | NTFS                                   | Healthy                               |                                         | 20.00 (  |
| E 🚝 Storage                   | New Volume (Z:)                                                                                                    | Simple                                    | Dynamic               | NTFS                                   | Healthy                               |                                         | 20.00 (  |
| Disk Management               | System Reserved                                                                                                    | Simple                                    | Basic                 | NTFS                                   | Healthy (System                       | , Active, Primary Partition)            | 100 ME   |
| 🖽 🃷 Services and Applications |                                                                                                    |                                           |                       |                                        |                                       |                                         |          |
|                               | Image: A state of the state of the sta | <b>New Yolur</b><br>4.00 GB NT<br>Healthy | ne Ne<br>F5 4.0<br>He | <b>w Yolume</b><br>10 GB NTFS<br>althy | New Volume<br>4.00 GB NTF5<br>Healthy | New Yolume<br>8.00 GB NTF5<br>Healthy   | <b></b>  |
|                               | Disk 9                                                                                                    |                                           |                       |                                        |                                       |                                         |          |
|                               | 20.00 GB<br>Online                                                                                                    | New Volur<br>4.00 GB NT<br>Healthy        | ne<br>FS              | 4.00 GB NT<br>Healthy                  | ne New<br>FS 12.00<br>Healt           | Yolume<br>D GB NTFS<br>hy               |          |
|                               |                                                                                                    |                                           |                       |                                        | 12                                    |                                         |          |

End of procedure

After this procedure is completed, the dynamic disks can be used in the migration destination ETERNUS AF/DX the same way as before the migration.

# Chapter 13 Non-disruptive Storage Migration

This chapter describes the procedures for connecting and disconnecting paths and provides notes for when the Non-disruptive Storage Migration function is used in the example WSFC environment that uses a multipath driver (msdsm) and runs Windows Server<sup>®</sup> 2012 R2.

Note that in the WSFC environment, during the time from a path connection until after the path disconnection is completed, the cluster must be stopped. Therefore, data migrations without stopping the operation is not available.

#### Connecting Paths

The following procedure shows how to add a path to the migration destination storage system from the server (Windows Server<sup>®</sup> 2012 R2) after the migration destination storage system is connected. Note that Step 1 is not needed in environments other than WSFC.

#### Procedure

1 Stop the cluster.

Note

Perform this procedure before configuring the host affinity setting in the migration destination storage system.

(1) In the [Failover Cluster Manager] screen, right-click the cluster name and select [More Actions] - [Shut Down Cluster...] to stop the cluster.

| 稽                                                                                                    |                                                                                                    | Failover Cluster Ma                                                                                               | anager                                             |   | _ <b>_</b> X                                                                                                    |
|----------------------------------------------------------------------------------------------------|----------------------------------------------------------------------------------------------------|----------------------------------------------------------------------------------------------------|----------------------------------------------------|---|----------------------------------------------------------------------------------------------------|
| File Action View Help                                                                                   |                                                                                                    |                                                                                                    |                                                    |   |                                                                                                    |
| (+ +) 🖄 📰 🖬 🖬                                                                                           |                                                                                                    |                                                                                                    |                                                    |   |                                                                                                    |
| Railover Cluster Manager                                                                                | Cluster WIN2012-CL.msl                                                                                              | ogo.fujitsu.com                                                                                                   |                                                    | ^ | Actions                                                                                                    |
| WINZUZ-CLmilogotuitsuco<br>Roles<br>Nodes<br>Storage<br>Disks<br>Pools<br>Networks<br>El Cluster Events | Configure Role<br>Validate Cluster<br>View Validation Report<br>Add Node<br>Close Connection<br>Reset Recent Events | er WIN2012-CL<br>Justered roles and 2 nodes.<br>Jucom Networks:<br>166 Subnets: 2<br>in the last 10 hours<br>rum) | Ynvate, Public<br>IPv4 and 0 IPv6                  |   | WIN2012-CLmslogo.fujitsu.com           Image: State Cluster           Validate Cluster           Image: Validation Report           P           Add Node           Image: Clust Connection |
| I I                                                                                                    | More Actions                                                                                                    | Configure Cluster Quorum Settings                                                                                 |                                                    |   | Reset Recent Events                                                                                                    |
|                                                                                                    | View<br>Refresh                                                                                                    | Copy Cluster Roles Shut Down Cluster                                                                              | r copy roles from a cluster running Windows Server |   | More Actions     View     Refresh                                                                                                    |
|                                                                                                    | Properties                                                                                                    | Destroy Cluster                                                                                                   |                                                    |   | Properties                                                                                                    |
|                                                                                                    | Help                                                                                                    | Move Core Cluster Resources                                                                                       |                                                    |   | Help                                                                                                    |
|                                                                                                    | Custer-Aware Updating                                                                                               | Cluster-Aware Updating                                                                                            |                                                    |   |                                                                                                    |
|                                                                                                    | Roles     Networks                                                                                                  | <ul> <li>Nodes</li> <li>Storage</li> <li>Quater Events</li> </ul>                                                 | l.                                                 |   |                                                                                                    |
|                                                                                                    | Cluster Core Re                                                                                                    | esources                                                                                                    |                                                    |   |                                                                                                    |
|                                                                                                    | Name<br>Storage                                                                                                    | Status                                                                                                    | Information                                        |   |                                                                                                    |
|                                                                                                    | Cluster Disk Quon     Server Name                                                                                   | um 🛞 Online                                                                                                    | Chkdsk scan needed on volume \\?\Volume(63e        |   |                                                                                                    |
|                                                                                                    |                                                                                                    | CL () Online                                                                                                    |                                                    | - |                                                                                                    |
| These actions are used less frequently t                                                                | han other cluster actions.                                                                                          |                                                                                                    |                                                    |   | ,                                                                                                    |

The operation is stopped.

|                                      |                                                                                                    | Failover Cluster Manager                                      |                                                                                                    |
|--------------------------------------|----------------------------------------------------------------------------------------------------|---------------------------------------------------------------|----------------------------------------------------------------------------------------------------|
| File Action View Help                |                                                                                                    |                                                               |                                                                                                    |
| Þ 🔿 📶 🖬 🖬                            |                                                                                                    |                                                               |                                                                                                    |
| Failover Cluster Manager             | Cluster WIN2012-CL.mslogo.fujitsu.com                                                                                                    | n                                                             | Actions                                                                                                    |
| P <u>©</u> winkeviz-s∟miogenijosucom | Summary of Cluster WIN2012 Nme: WIN2012-CL mslopofujitsu.com Custer Status:  Down Custer Status: Configure Investigate issues preventing the cluster from stating Vestigate issues preventing the cluster from stating Vestigate issues preventing t | -CL.mslogo.fujitsu.com<br>Nodes: 0 out of 2 nodes are running | WIN2012-CL:mslogo.fujitsu.com       Validate Configuration       View Validate Configuration       View Validate Configuration       Start Cluster       Start Cluster       Fore Cluster Start       Close Connection       View       Refresh |
|                                      | Connectio cluster Stat Custer Cose Connection  Nodes                                                                                                    |                                                               | Meip                                                                                                    |
|                                      | Node RX30056-5                                                                                                    | Cuter Satus<br>Stopped<br>Stopped                             |                                                                                                    |
|                                      | Navigate     Quter Events                                                                                                    |                                                               |                                                                                                    |

(2) Confirm that the Cluster Status is changed to "Down".

(3) Because the reservation information remains in the migration source storage system, manually release the reservation state from ETERNUS Web GUI.

From [Configuration] - [Host Interface Management] - [Release Reservation], select the target volume and then click the [Execute] button.

| ETERNUS DX410                                                                     |                           |                                      |                                            |                              |                 |            | Jaer : root 🔟 | เลเป กปุกรบ |
|-----------------------------------------------------------------------------------|---------------------------|--------------------------------------|--------------------------------------------|------------------------------|-----------------|------------|---------------|-------------|
| ETERNUS DK410 Serial Number                                                       | 421 0904002               |                                      |                                            |                              |                 |            |               | HELP        |
| Status GettingStarted Configuration Settings Download Remote Su                   | pport User Accounts       |                                      |                                            |                              |                 |            |               |             |
| Configuration > Host Interface Management > Release Reservation                   |                           |                                      |                                            |                              |                 |            |               |             |
| Configuration                                                                     | Logical Volumo Liet       |                                      |                                            |                              |                 |            |               |             |
| >Resource Domain Management<br>>RAID Management<br>>This Provisionient Management | Logical Volume            | CA Port / Affinity Gr                | oup LUN Re                                 | gistrants R                  | eservation Type | Persistent | t APTPL       |             |
| >Host Interface Management                                                        | 0:0000 L74_Win_Open=01    | 0x002(L74_Win)                       | 0x000                                      | 2                            | WE-RO           | Yes        | No            |             |
| Set CA Parameters                                                                 | ☑ 0x000E L74 Win Open=02  | 0x002(L74 Win)                       | 0x001                                      | 2                            | WE-RO           | Yes        | No            |             |
| Set ISOSI Host                                                                    | 2 0x000 F L74 Win Open-03 | 0x002(L74 Win)                       | 0×002                                      | 2                            | WE-RO           | Yes        | No            |             |
| Set Affinity Group<br>Algorith Mathematica Group                                  | V 0x0010 L74 Win Open-04  | 0x002(L74 Win)                       | 0×003                                      | 2                            | WE-RO           | Yes        | No            |             |
| Set LUN Mapping                                                                   | 2 0x0011 L74 Win SDV-01   | 0x002(1.74 Win)                      | 0×004                                      | 2                            | WE-BO           | Yes        | No            |             |
| Set CA Reset Group                                                                | 2 0x0012   74 Win SDV-02  | 0x002(1.74 Win)                      | 0:005                                      | 2                            | WE-BO           | Yes        | No            |             |
| Change RA Mode                                                                    | 2 0-0013 1 74 We SDV-03   | 0-002(1.74 Wee)                      | 0,006                                      | -                            | WE-RO           | Ver        | No            |             |
| Release Reservation                                                               | C 0.0014 L 74 Web SDV=04  | 0.002(1.74 Wm)                       | 0.007                                      | 0                            | WE-RO           | Yes        | No            |             |
| >Storage Migration                                                                | E 0.0015 1.74 Wes TDV-01  | 0.000(174,9%)                        | 0.000                                      | •                            | WE-RO           | Vee        | Ne            |             |
| ·                                                                                 | EX 0x0016 L74 Win TRV-02  | 0x002(L74_Win)                       | 0.009                                      | -                            | WE-RO           | Yee        | No            |             |
|                                                                                   | M 00010 E14040114-02      | 0x002(L74_HIID                       | 03008                                      | 2                            | WE-RO           | Tes        | NO            |             |
|                                                                                   |                           | O Select All Volum<br>13 Vol<br>Jump | e      Sekect i<br>umes - Page<br>ito Page | ay unit of Vo<br>1/2<br>Next | lume            |            |               |             |
|                                                                                   |                           | Becu                                 | te Mei                                     | าน                           |                 |            |               |             |
|                                                                                   |                           |                                      |                                            |                              |                 |            |               | € 104% ×    |

41

€ 104% ×

(4) The "Please confirm that you wish to perform this operation." message is displayed; click the [OK] button.

| ETERNUS DX410                                       |                                                                             | User : root | <u>Loaoff FU</u> ິ່ງກຽນ |
|-----------------------------------------------------|-----------------------------------------------------------------------------|-------------|-------------------------|
| Normal ETERNUS DX410                                | Serial Number : 421 0904002                                                 |             | HELP                    |
| Status GettingStarted Configuration Settings Downlo | ad Remote Support User Accounts                                             |             |                         |
| Configuration > Host Interface Management > Release | Reservation                                                                 |             |                         |
| Configuration                                       | Please confirm that you wish to perform this operation                      |             |                         |
| >Resource Domain Management                         |                                                                             |             |                         |
| >Thin Provisioning Management                       |                                                                             |             |                         |
| >Host Interface Management                          | CR. Cancer                                                                  |             |                         |
| Set UA Harameters<br>Set Hist WorldWideName(s)      |                                                                             |             |                         |
| Set ISCSI Host                                      |                                                                             |             |                         |
| Set Affinity Group                                  | Logical Volume List to release                                              |             |                         |
| Set LUN Maming                                      | Logical Volume                                                              |             |                         |
| Set CA Reset Group                                  | No. Name CA Port / Affinity Group LUN Registrants Reservation Type Persiste | ant APTPL   |                         |
| Set Host Response                                   | 0x000D L74_Win_Open=01 0x002(L74_Win) 0x000 2 WE-RO Yes                     | No          |                         |
| Release Reservation                                 | 0x000E L74_Win_Open=02 0x002(L74_Win) 0x001 2 WE-RO Yes                     | No          |                         |
|                                                     | 0x000F L74_Win_Open=03 0x002(L74_Win) 0x002 2 WE-RO Yes                     | No          |                         |
| >Storage Migration                                  | 0x0010 L74_Win_Open=04 0x002(L74_Win) 0x003 2 WE-RO Yes                     | No          |                         |
|                                                     | 0x0011 L74_Win_SDV-01 0x002(L74_Win) 0x004 2 WE-RO Yes                      | No          |                         |
|                                                     | 0x0012 L74_Win_SDV=02 0x002(L74_Win) 0x005 2 WE-RO Yes                      | No          |                         |
|                                                     | 0x0013 L74_Win_SDV-03 0x002(L74_Win) 0x006 2 WE-RO Yes                      | No          |                         |
|                                                     | 0x0014 L74_Win_SDV-04 0x002(L74_Win) 0x007 2 WE-RO Yes                      | No          |                         |
|                                                     | 0x0015 L74_Win_TPV-01 0x002(L74_Win) 0x008 2 WE-RO Yes                      | No          |                         |
|                                                     | 0x0016 L74_Win_TPV-02 0x002(L74_Win) 0x009 2 WE-RO Yes                      | No          |                         |
|                                                     |                                                                             |             |                         |
|                                                     | 13 Volumes - Page 1 /2                                                      |             |                         |
|                                                     | Jump to Page Next                                                           |             |                         |
|                                                     |                                                                             |             |                         |
|                                                     |                                                                             |             |                         |
|                                                     |                                                                             |             |                         |
|                                                     |                                                                             |             |                         |
|                                                     |                                                                             |             |                         |
|                                                     |                                                                             |             |                         |
|                                                     |                                                                             |             | 🔍 104% 👻                |

(5) The "Operation completed successfully." message is displayed; click the [OK] button.

| ETERNUS DX410                                                                                                    |                                                                                      | User: root Loooff | FUJใบร          |
|----------------------------------------------------------------------------------------------------|--------------------------------------------------------------------------------------|-------------------|-----------------|
| Normal ETERNUS DX410 S                                                                                                    | rial Number : 421 0904002                                                            |                   | HEP             |
| Status Getting Started Configuration Settings Download                                                                        | Remote Support User Accounts                                                         |                   |                 |
| Configuration > Host Interface Management > Release Res                                                                       | ervation                                                                             |                   |                 |
| Configuration                                                                                                    | Operation completed successfully                                                     |                   |                 |
| Nessurce Domain Management<br>IRAID Management<br>STAID ThorFrace Management<br>Set CA Permeters<br>Set Host WorldWoleName(s) |                                                                                      |                   |                 |
| Set ISOSI Host<br>Set Affinity Group                                                                                          |                                                                                      |                   |                 |
| Allocate Host-Affinity Group                                                                                                  | Poloood Logical Valuma List                                                          |                   |                 |
| Set LUNMapping<br>Set CA Reset Group                                                                                          | Logical Volume<br>CA Port / Affinity Group LUN Registrants Reservation Type Persiste | ant APTPL         |                 |
| Change RA Mode                                                                                                    | 0x000D L74 Win Open=01 0x002(L74 Win) 0x000 2 WE-RO Yes                              | No                |                 |
| Release Reservation                                                                                                    | 0x000E L74,Win,Open=02 0x002(L74,Win) 0x001 2 WE-RO Yes                              | No                |                 |
| Storage Migration                                                                                                    | 0x000F L74_Win_Open=03 0x002(L74_Win) 0x002 2 WE-RO Yes                              | No                |                 |
|                                                                                                    | 0x0010 L74_Win_Open=04 0x002(L74_Win) 0x008 2 WE-RO Yes                              | No                |                 |
|                                                                                                    | 0x0011 L74_Win_SDV-01 0x002(L74_Win) 0x004 2 WE-RO Yes                               | No                |                 |
|                                                                                                    | 0x0012 L74_Win_SDV-02 0x002(L74_Win) 0x005 2 WE-RO Yes                               | No                |                 |
|                                                                                                    | 0x0013 L74_Win_SDV-C3 0x002(L74_Win) 0x006 2 WE-RO Yes                               | No                |                 |
|                                                                                                    | 0x0014 L74_Win_SDV-04 0x002(L74_Win) 0x007 2 WE-RO Yes                               | No                |                 |
|                                                                                                    | 0x0015 L74_Win_TPV-01 0x002(L74_Win) 0x008 2 WE-RO Yes                               | No                |                 |
|                                                                                                    | 0x0016 L74_Win_TPV-02 0x002(L74_Win) 0x009 2 WE-RO Yes                               | No                |                 |
|                                                                                                    | 13 Volumes - Page 1/2<br>Jumpto Page Next                                            |                   |                 |
| ittp://10.21.86.184/cgi-bin/cgi_rlsRsv.cgi?eventcode=32⟨=0∾                                                                   | ess=46533148cd=726F6F748acinf=12078284808131071804                                   |                   | <b>€</b> 104% → |

Fujitsu Storage ETERNUS AF, ETERNUS DX Configuration Guide -Server Connection- (Fibre Channel) for Windows<sup>®</sup> Copyright 2025 Fujitsu Limited

(6) Confirm that the reservation state has been released.

If the following message appears, there are no reserved volumes. Click the [OK] button.

| ETERNUS DX410                                                                                                    |                                                 | User: root Lozoff | คปใกรม |
|----------------------------------------------------------------------------------------------------|-------------------------------------------------|-------------------|--------|
| Normal ETERNUS DK410 Set                                                                                                    | ial Number : 421 0904002                        |                   | HELP   |
| Status GettingStarted Configuration Settings Download                                                                                                    | Remote Support User Accounts                    |                   |        |
| Configuration > Host Interface Management > Release Res                                                                                                    | rvation                                         |                   |        |
| Configuration                                                                                                    | There is not Logical Volume, which can release  |                   |        |
| Configuration<br>Princence Daniel Management<br>Princence Daniel Management<br>Princence Daniel Management<br>Prince Daniel Management<br>Set A Areas<br>Set A Areas<br>Set A Areas<br>Set Mark Mark Mark<br>Set A Areas<br>Charge Advect Coop<br>Set Hon Resorate<br>Charge RA Mode<br>Pelase Resoration<br>Patronge Migration | There is not Logical Volume, which can release. |                   |        |
|                                                                                                    |                                                 |                   |        |
|                                                                                                    |                                                 |                   |        |
|                                                                                                    |                                                 |                   |        |
|                                                                                                    |                                                 |                   | 104% * |

Check the multipath state using the command prompt or PowerShell.In the following example, each LUN has two paths.

```
C:\Users\administrator.MSLOGO> mpclaim -s -d 0
MPIO Disk0: 02 Paths, Round Robin, Symmetric Access
   Controlling DSM: Microsoft DSM
   SN: 600B5D006A0006ABA00D00
   Supported Load Balance Policies: FOO RR RRWS LQD WP LB
   Path ID
                State
                                  SCSI Address Weight
   _____
   000000077060001 Active/Optimized 006|000|001|000 0
   * TPG_State : Active/Optimized , TPG_Id: 17, : 73
   000000077050002 Active/Optimized 005|000|002|000
                                                   0
   * TPG_State : Active/Optimized , TPG_Id: 16, : 72
PS C:\Users\administrator.MSLOGO> mpclaim -s -d 1
MPIO Disk1: 02 Paths, Round Robin, Symmetric Access
   Controlling DSM: Microsoft DSM
   SN: 600B5D006A0006ABA00E00
   Supported Load Balance Policies: FOO RR RRWS LQD WP LB
   Path ID
                 State
                                  SCSI Address
                                                 Weight
    _____
   0000000077060001 Active/Optimized 006|000|001|001 0
   * TPG_State : Active/Optimized , TPG_Id: 17, : 73
   000000077050002 Active/Optimized 005|000|002|001
                                                   0
   * TPG_State : Active/Optimized , TPG_Id: 16, : 72
```

#### 3 Connect the multipath.

Add the host affinity setting to the migration destination storage system.

4 In the [Disk Management] screen, select [Action] - [Rescan Disks] to rescan the disks.

| 3           |         |                   | Ε             | Disk Manageme    | ent                                     |                                         |                                         | × |
|-------------|---------|-------------------|---------------|------------------|-----------------------------------------|-----------------------------------------|-----------------------------------------|---|
| File Actio  | on Vie  | ew Help           |               |                  |                                         |                                         |                                         |   |
| (= e        | Refresh | 1                 |               |                  |                                         |                                         |                                         |   |
| Volur       | Rescan  | Disks             | Type          | File System      | Status                                  | Capacity                                | Free Spa                                |   |
|             | Create  | VHD               | Basic         | NTFS             | Healthy (B                              | 464.91 GB                               | 423.54 GB                               |   |
| OF          | Attach  | VHD               | Basic         | NTFS             | Healthy (P                              | 3.90 GB                                 | 1002 MB                                 | = |
| C OP        |         |                   | Basic         | NTFS             | Healthy (P                              | 3.90 GB                                 | 3.00 GB                                 |   |
| ⊂ OF        | All Tas | us 🕨              | Basic         | NTFS             | Healthy (P                              | 3.90 GB                                 | 2.00 GB                                 |   |
| C OF        | Help    |                   | Basic         | NTFS             | Healthy (P                              | 3.90 GB                                 | 3.00 GB                                 |   |
| C SD V I VI | /       | Simple            | Basic         | NTFS             | Healthy (P                              | 3.90 GB                                 | 2.00 GB                                 |   |
| GDV-2 (J:   | )       | Simple            | Basic         | NTFS             | Healthy (P                              | 3.90 GB                                 | 3.00 GB                                 | ~ |
| SDV-3.(K    | :)      | Simple            | Basic         | III NTES         | Healthy (P                              | 3.90 GB                                 | 2.00 GB                                 |   |
|             |         |                   |               |                  |                                         |                                         |                                         |   |
| Disk 0      |         |                   |               |                  |                                         |                                         |                                         | Ĥ |
| Basic       |         | System Reserv     | ved           | (C:) ///////     |                                         |                                         |                                         |   |
| 465.25 GB   |         | 350 MB NTFS       |               | 464.91 GB NTFS   | /////////////////////////////////////// | /////////////////////////////////////// |                                         | = |
| Online      |         | Healthy (Systen   | n, Active, P  | Healthy (Boot, P | age File, Crash L                       | Jump, Primary Pa                        | irtition)                               | - |
| -           |         | 1.                |               | <u> </u>         |                                         |                                         | /////////////////////////////////////// |   |
| Disk 1      |         |                   |               |                  |                                         |                                         |                                         |   |
| Basic       |         | OPEN-1 (D:)       |               |                  |                                         |                                         |                                         |   |
| 3.91 GB     |         | 3.90 GB NTFS      |               |                  |                                         |                                         |                                         |   |
| Reserved    |         | Healthy (Prima    | ry Partition) |                  |                                         |                                         |                                         |   |
|             |         |                   |               |                  |                                         |                                         |                                         |   |
|             |         |                   |               |                  |                                         |                                         |                                         |   |
| Basic       |         | OPEN-2 (E-)       |               |                  |                                         |                                         |                                         |   |
| 3.91 GB     |         | 3.90 GB NTFS      |               |                  |                                         |                                         |                                         |   |
| Reserved    |         | Healthy (Prima    | ry Partition) |                  |                                         |                                         |                                         |   |
|             |         |                   |               |                  |                                         |                                         |                                         |   |
|             |         |                   |               |                  |                                         |                                         |                                         |   |
| Disk 3      |         |                   |               |                  |                                         |                                         |                                         |   |
| 3.91 GB     |         | 2 00 GR NTES      |               |                  |                                         |                                         |                                         |   |
| Reserved    |         | Healthy (Prima    | v Partition)  |                  |                                         |                                         |                                         |   |
|             |         |                   | ,,            |                  |                                         |                                         |                                         |   |
|             |         |                   |               |                  |                                         |                                         |                                         | ~ |
| Unalloca    | ted 📕   | Primary partition | l.            |                  |                                         |                                         |                                         |   |
|             |         |                   |               |                  |                                         |                                         |                                         |   |

5 Confirm that the path has been connected using the command prompt or PowerShell. In the following example, two paths are added to each LUN which then becomes a fourpath configuration.

C:\Users\administrator.MSLOGO> mpclaim -s -d 0 MPIO Disk0: 04 Paths, Round Robin, Symmetric Access Controlling DSM: Microsoft DSM SN: 600B5D006A0006ABA00D00 Supported Load Balance Policies: FOO RR RRWS LQD WP LB Path ID State SCSI Address Weight -----000000077060002 Active/Optimized 006|000|002|000 0 \* TPG State : Active/Optimized , TPG Id: 32913, : 16529 000000077050001 Active/Optimized 005/000/001/000 0 \* TPG State : Active/Optimized , TPG Id: 32897, : 16513 000000077060001 Active/Optimized 006|000|001|000 0 \* TPG State : Active/Optimized , TPG Id: 17, : 73 000000077050002 Active/Optimized 005|000|002|000 0 \* TPG\_State : Active/Optimized , TPG\_Id: 16, : 72 PS C:\Users\administrator.MSLOGO> mpclaim -s -d 1 MPIO Disk1: 04 Paths, Round Robin, Symmetric Access Controlling DSM: Microsoft DSM SN: 600B5D006A0006ABA00E00 Supported Load Balance Policies: FOO RR RRWS LQD WP LB SCSI Address Weight Path ID State \_\_\_\_\_ 000000077060002 Active/Optimized 006|000|002|001 0 \* TPG\_State : Active/Optimized , TPG\_Id: 32913, : 16529 0000000077050001 Active/Optimized 005|000|001|001 0 \* TPG\_State : Active/Optimized , TPG\_Id: 32897, : 16513 000000077060001 Active/Optimized 006|000|001|001 0 \* TPG\_State : Active/Optimized , TPG\_Id: 17, : 73 0000000077050002 Active/Optimized 005|000|002|001 0 \* TPG\_State : Active/Optimized , TPG\_Id: 16, : 72

End of procedure

#### Disconnecting the Path

The following procedure shows how to delete a path of the migration destination storage system from the server (Windows Server<sup>®</sup> 2012 R2) after the migration source storage system is disconnected. Note that Step 5 is not needed in environments other than WSFC.

#### Procedure

Check the multipath state using the command prompt or PowerShell.
 In the following example, each LUN has four paths.

```
C:\Users\administrator.MSLOGO> mpclaim -s -d 0
MPIO Disk0: 04 Paths, Round Robin, Symmetric Access
   Controlling DSM: Microsoft DSM
   SN: 600B5D006A0006ABA00D00
   Supported Load Balance Policies: FOO RR RRWS LQD WP LB
   Path ID
                                  SCSI Address Weight
                 State
    -----
   000000077060002 Active/Optimized 006|000|002|000 0
   * TPG_State : Active/Optimized , TPG_Id: 32913, : 16529
   000000077050001 Active/Optimized 005|000|001|000 0
   * TPG State : Active/Optimized , TPG Id: 32897, : 16513
   000000077060001 Active/Optimized 006|000|001|000
                                                    0
   * TPG State : Active/Optimized , TPG Id: 17, : 73
   000000077050002 Active/Optimized 005|000|002|000
                                                    0
   * TPG_State : Active/Optimized , TPG_Id: 16, : 72
PS C:\Users\administrator.MSLOGO> mpclaim -s -d 1
MPIO Disk1: 04 Paths, Round Robin, Symmetric Access
   Controlling DSM: Microsoft DSM
   SN: 600B5D006A0006ABA00E00
   Supported Load Balance Policies: FOO RR RRWS LQD WP LB
   Path ID
                 State
                                  SCSI Address
                                                  Weight
   _____
   0000000077060002 Active/Optimized 006|000|002|001 0
   * TPG_State : Active/Optimized , TPG_Id: 32913, : 16529
   000000077050001 Active/Optimized 005|000|001|001 0
   * TPG State : Active/Optimized , TPG Id: 32897, : 16513
   000000077060001 Active/Optimized 006|000|001|001
                                                    Ω
   * TPG State : Active/Optimized , TPG Id: 17, : 73
   0000000077050002 Active/Optimized 005/000/002/001
                                                    0
   * TPG State : Active/Optimized , TPG Id: 16, : 72
```

#### 2 Disconnect the multipath.

Disconnect the paths between the migration source storage system and the server.

3 In the [Disk Management] screen, select [Action] - [Rescan Disks] to rescan the disks.

| 5                                                                                                  |       |                                | I             | Disk Manageme  | ent              |                 |           | x |
|----------------------------------------------------------------------------------------------------|-------|--------------------------------|---------------|----------------|------------------|-----------------|-----------|---|
| File Ac                                                                                            | tion  | View Help                      |               |                |                  |                 |           |   |
| <h e<="" th=""><th>Ref</th><th>resh</th><th></th><th></th><th></th><th></th><th></th><th></th></h> | Ref   | resh                           |               |                |                  |                 |           |   |
| Volur                                                                                              | Res   | ican Disks                     | Type          | File System    | Status           | Capacity        | Free Sna  |   |
|                                                                                                    | Cre   | ate VHD                        | Basic         | NTES           | Healthy (B       | 464.91 GB       | 423.54 GB | - |
| C OF                                                                                               | Att   | ach VHD                        | Basic         | NTFS           | Healthy (P       | 3.90 GB         | 1002 MB   | = |
| C OP                                                                                               |       |                                | Basic         | NTFS           | Healthy (P       | 3.90 GB         | 3.00 GB   |   |
| C OF                                                                                               | All   | Tasks •                        | Basic         | NTFS           | Healthy (P       | 3.90 GB         | 2.00 GB   |   |
| C OF                                                                                               | He    | lp                             | Basic         | NTFS           | Healthy (P       | 3.90 GB         | 3.00 GB   |   |
|                                                                                                    |       | Simple                         | Basic         | NTFS           | Healthy (P       | 3.90 GB         | 2.00 GB   |   |
| C SDV-2 (                                                                                          | (J:)  | Simple                         | Basic         | NTFS           | Healthy (P       | 3.90 GB         | 3.00 GB   | ~ |
| < SDV-3.0                                                                                          | (K:)  | Simple                         | Basic         | III NIFS       | Healthy (P       | 3.90 GB         | 2.00 GB   | > |
|                                                                                                    |       | 1                              |               |                |                  |                 |           |   |
| Disk (                                                                                             | D     |                                |               |                |                  |                 |           |   |
| Basic<br>ASS 25 CB                                                                                 |       | System Reserve                 | ved           | (C:)           |                  |                 |           |   |
| Online                                                                                             | 2     | 350 MB NTFS<br>Healthy (System | m Active D    | 464.91 GB NTFS | age File Crash I | Dump Primany Pa | rtition)  | = |
|                                                                                                    |       |                                | n, Active, r  |                |                  |                 |           |   |
|                                                                                                    |       | -                              |               |                |                  |                 |           | 4 |
| Disk 1                                                                                             | 1     |                                |               |                |                  |                 |           |   |
| Basic                                                                                              |       | OPEN-1 (D:)                    |               |                |                  |                 |           |   |
| S.91 GB<br>Reserved                                                                                |       | 3.90 GB NTFS                   | ny Dartition) |                |                  |                 |           |   |
|                                                                                                    |       | riedicity (Fiirid              | iy Fartition) |                |                  |                 |           |   |
|                                                                                                    |       | 1                              |               |                |                  |                 |           |   |
| Disk 2                                                                                             | 2     |                                |               |                |                  |                 |           |   |
| Basic                                                                                              |       | OPEN-2 (F:)                    |               |                |                  |                 |           |   |
| 3.91 GB                                                                                            |       | 3.90 GB NTFS                   | D. March      |                |                  |                 |           |   |
| Reserved                                                                                           |       | Healthy (Prima                 | ry Partition) |                |                  |                 |           |   |
|                                                                                                    |       | 1                              |               |                |                  |                 |           |   |
| Disk 3                                                                                             | 3     |                                |               |                |                  |                 |           |   |
| Basic                                                                                              |       | OPEN-3 (G:)                    |               |                |                  |                 |           |   |
| 3.91 GB                                                                                            |       | 3.90 GB NTFS                   |               |                |                  |                 |           |   |
| Keserved                                                                                           |       | Healthy (Prima                 | ry Partition) |                |                  |                 |           |   |
|                                                                                                    |       |                                |               |                |                  |                 |           | ~ |
| Unalloo                                                                                            | cated | Primary partition              | 1             |                |                  |                 |           |   |
|                                                                                                    |       |                                |               |                |                  |                 |           |   |
| L                                                                                                  |       |                                |               |                |                  |                 | 1         |   |

Fujitsu Storage ETERNUS AF, ETERNUS DX Configuration Guide -Server Connection- (Fibre Channel) for Windows® Copyright 2025 Fujitsu Limited

4 Confirm that the path has been disconnected using the command prompt or PowerShell. In the following example, two paths are deleted from each LUN which then becomes a two-path configuration.

```
C:\Users\administrator.MSLOGO> mpclaim -s -d 0
MPIO Disk0: 02 Paths, Round Robin, Symmetric Access
   Controlling DSM: Microsoft DSM
   SN: 600B5D006A0006ABA00D00
   Supported Load Balance Policies: FOO RR RRWS LQD WP LB
                                 SCSI Address Weight
   Path ID
                State
   _____
   000000077060002 Active/Optimized 006|000|002|000 0
   * TPG State : Active/Optimized , TPG Id: 32913, : 16529
   000000077050001 Active/Optimized 005/000/001/000
                                                  0
   * TPG State : Active/Optimized , TPG Id: 32897, : 16513
PS C:\Users\administrator.MSLOGO> mpclaim -s -d 1
MPIO Disk1: 02 Paths, Round Robin, Symmetric Access
   Controlling DSM: Microsoft DSM
   SN: 600B5D006A0006ABA00E00
   Supported Load Balance Policies: FOO RR RRWS LQD WP LB
   Path ID
                State
                                 SCSI Address
                                                Weight
   _____
   000000077060002 Active/Optimized 006|000|002|001 0
   * TPG State : Active/Optimized , TPG Id: 32913, : 16529
   000000077050001 Active/Optimized 005|000|001|001 0
   * TPG State : Active/Optimized , TPG Id: 32897, : 16513
```

- 5 Start the cluster.
  - (1) In the [Failover Cluster Manager] screen, right-click the cluster name and select [Start Cluster] to start the cluster.

| - <u>1</u>                                      | Failover Cluster Manager                                                                                                    |                                                                                                    |
|-------------------------------------------------|----------------------------------------------------------------------------------------------------|----------------------------------------------------------------------------------------------------|
| File Action View Help                           |                                                                                                    |                                                                                                    |
| 🗢 🏟 🖄 📰 📓 📰                                     |                                                                                                    |                                                                                                    |
| Failover Cluster Manager                        | Cluster WIN2012-CL.mslogo.fujitsu.com                                                                                                    | Actions                                                                                                    |
| b 🕲 WH2012-CLmdogo.fujiteu.com                  | View Vilates Configuration<br>View Validation Report<br>Connect to cluster<br>Start Cluster<br>Close Connection<br>View view of the form stating.<br>Refresh<br>Help<br>Consect to soluter<br>Disconsect to soluter<br>View view of the form stating.<br>Refresh<br>Help<br>Disconsect to soluter<br>Disconsect to soluter | WIN2012-CL:mslogo.fujitsu.com       Validate Configuration       View Validation Report       Consect to cluster       Start Cluster       Store Cluster Start       Close Connection       View       Refresh       Help |
|                                                 | Nodes         Outer Service Satus           Node         Outer Service Satus           Br0300565         Stopped           Br0300566         Stopped                                                                                                    |                                                                                                    |
|                                                 | Navigate     Duter Events                                                                                                    |                                                                                                    |
| Attempt to start the cluster service on all nod | des                                                                                                    |                                                                                                    |

The operation can be restarted.

(2) Confirm that the cluster has started.

| 職                                  | Failover Cluster Manager                                                                                                    |                  |                                       |
|------------------------------------|----------------------------------------------------------------------------------------------------|------------------|---------------------------------------|
| File Action View Help              |                                                                                                    |                  |                                       |
| 🗢 🏟 🙎 📰 📓 📰                        |                                                                                                    |                  |                                       |
| Hailover Cluster Manager           | Cluster WIN2012-CL.mslogo.fujitsu.com                                                                                                    |                  | Actions                               |
| ▶ (嬰 WIN2012-CL-malogofyjitsu.com) | Summary of Cluster WIN2012-CL                                                                                                    |                  | WIN2012-CL.mslogo.fujitsu.com         |
|                                    | Wirk2012-CL has 12 Couldered roles and 2 nodes.     Networks: Physics. Physics. |                  | Validate Cluster                      |
|                                    |                                                                                                    | -<br>N6          | View Validation Report                |
|                                    |                                                                                                    | Add Node         |                                       |
|                                    |                                                                                                    | Close Connection |                                       |
|                                    | A Configure                                                                                                    |                  | Reset Recent Events                   |
|                                    | Configue lips availability for a specific duatered role, add one or more servers (nodes), or copy roles from a duater running Windows Server 2012 R2. Windows Server 2012 R2.                                                                                                    |                  | More Actions                          |
|                                    |                                                                                                    |                  | View                                  |
|                                    | Conface Role     Ealour dust retroics on the Web     Mode Duster     Add House     Conciliant Role                                                                                                    | n the Web        | Refresh                               |
|                                    |                                                                                                    |                  | Properties                            |
|                                    |                                                                                                    |                  | Help                                  |
|                                    | Cupy cuper noes                                                                                                    |                  | 1                                     |
|                                    |                                                                                                    |                  |                                       |
|                                    | Navigate                                                                                                    |                  |                                       |
|                                    | Roles Nodes Storage                                                                                                    |                  |                                       |
|                                    | Networks Ouster Events                                                                                                    |                  |                                       |
|                                    | Cluster Core Resources                                                                                                    |                  |                                       |
|                                    | Name Status Info                                                                                                    | mation           |                                       |
|                                    | Storage                                                                                                    |                  |                                       |
|                                    | Cluster Disk Quorum     Online     Server Name                                                                                                    |                  |                                       |
|                                    | 🛞 📆 Name: WIN2012-CL 🛞 Online                                                                                                    |                  |                                       |
|                                    |                                                                                                    |                  | · · · · · · · · · · · · · · · · · · · |
|                                    |                                                                                                    |                  |                                       |

End of procedure

#### Notes

- In the WSFC environment, data migrations without stopping the operation is not available. Note that the operation is temporarily stopped during the path connection until after the path disconnection is complete.
- If the ALUA setting differs between the migration source and migration destination storage systems, all the paths in the storage system where the ALUA setting is "ACTIVE / ACTIVE" and the priority paths in the storage system where the ALUA setting is "ACTIVE-ACTIVE / PREFER-RED\_PATH" are set as the priority path group while the path is connected. After the path is disconnected, the path group specified in the ALUA setting of the migration destination storage system is used.

The following shows the path state before the migration, while the path is connected, and after the path is disconnected.

#### - Before the migration

Because the migration source is "ACTIVE / ACTIVE", both paths become the priority path group.

#### - While the path is connected

Two "ACTIVE / ACTIVE" paths in the migration source storage system and a single priority "ACTIVE-ACTIVE / PREFERRED\_PATH" path in the migration destination storage system become the priority path group.

```
MPIO Disk0: 04 Paths, Round Robin with Subset, Implicit Only
   Controlling DSM: Microsoft DSM
   SN: 600B5D006A0006ABA00D00
   Supported Load Balance Policies: FOO RRWS LQD WP LB
                                   SCSI Address Weight
   Path ID
                 State
   _____
                                                        _____
   000000077060002 Active/Unoptimized 006|000|002|000 0
     TPG State : Active/Unoptimized, TPG Id: 32913, : 16529
   000000077050001 Active/Optimized 005|000|001|000
                                                    0
   * TPG_State : Active/Optimized , TPG_Id: 32897, : 16513
   000000077060001 Active/Optimized 006|000|001|000
                                                    0
   * TPG State : Active/Optimized , TPG Id: 17, : 73
   000000077050002 Active/Optimized 005|000|002|000
                                                    0
   * TPG State : Active/Optimized , TPG Id: 16, : 72
```

#### - After the path is disconnected

Because the migration destination is "ACTIVE-ACTIVE / PREFERRED\_PATH", only one priority path becomes the priority path group.

Fujitsu Storage ETERNUS AF, ETERNUS DX Configuration Guide -Server Connection- (Fibre Channel) for Windows<sup>®</sup> Copyright 2025 Fujitsu Limited

#### Fujitsu Storage ETERNUS AF, ETERNUS DX Configuration Guide -Server Connection-(Fibre Channel) for Windows<sup>®</sup>

P3AM-3792-36ENZ0

Date of issuance: January 2025 Issuance responsibility: Fujitsu Limited

- The content of this manual is subject to change without notice.
- This manual was prepared with the utmost attention to detail.
- However, Fujitsu shall assume no responsibility for any operational problems as the result of errors, omissions, or the use of information in this manual.
- Fujitsu assumes no liability for damages to third party copyrights or other rights arising from the use of any information in this manual.
- The content of this manual may not be reproduced or distributed in part or in its entirety without prior permission from Fujitsu.

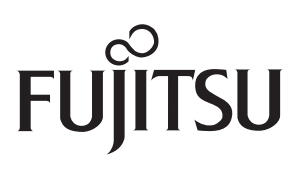